INNOVATION Beyond Networks

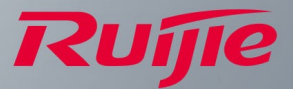

# **Ruijie JaCS**

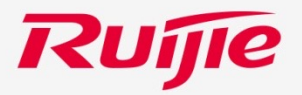

## **Register & Login**

### **Register an Account**

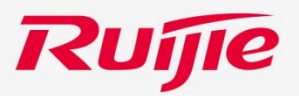

Use browsers such as Chrome, Safari and Firefox to visit the URL: <u>https://cloud-japan.ruijienetworks.com</u>.

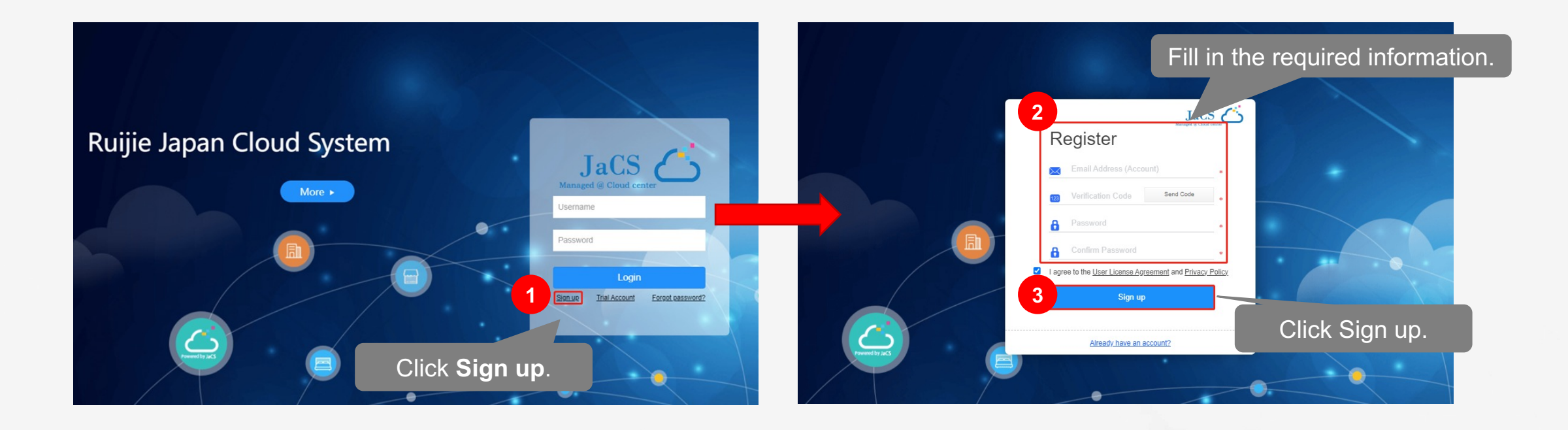

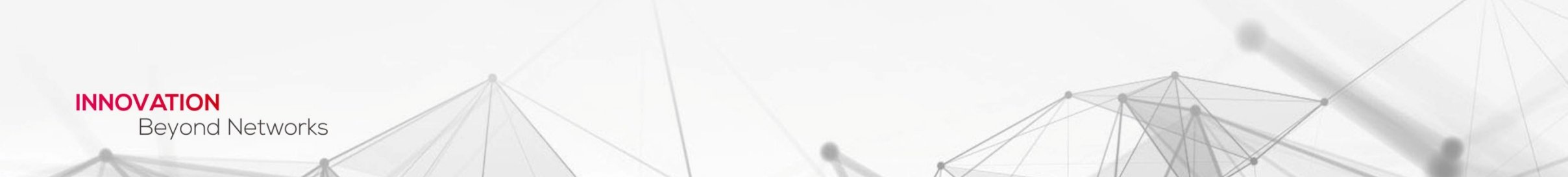

### Log into Ruijie JaCS

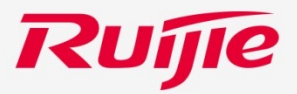

Use browsers such as Chrome, Safari and Firefox to visit the URL: <u>https://cloud-japan.ruijienetworks.com</u>.

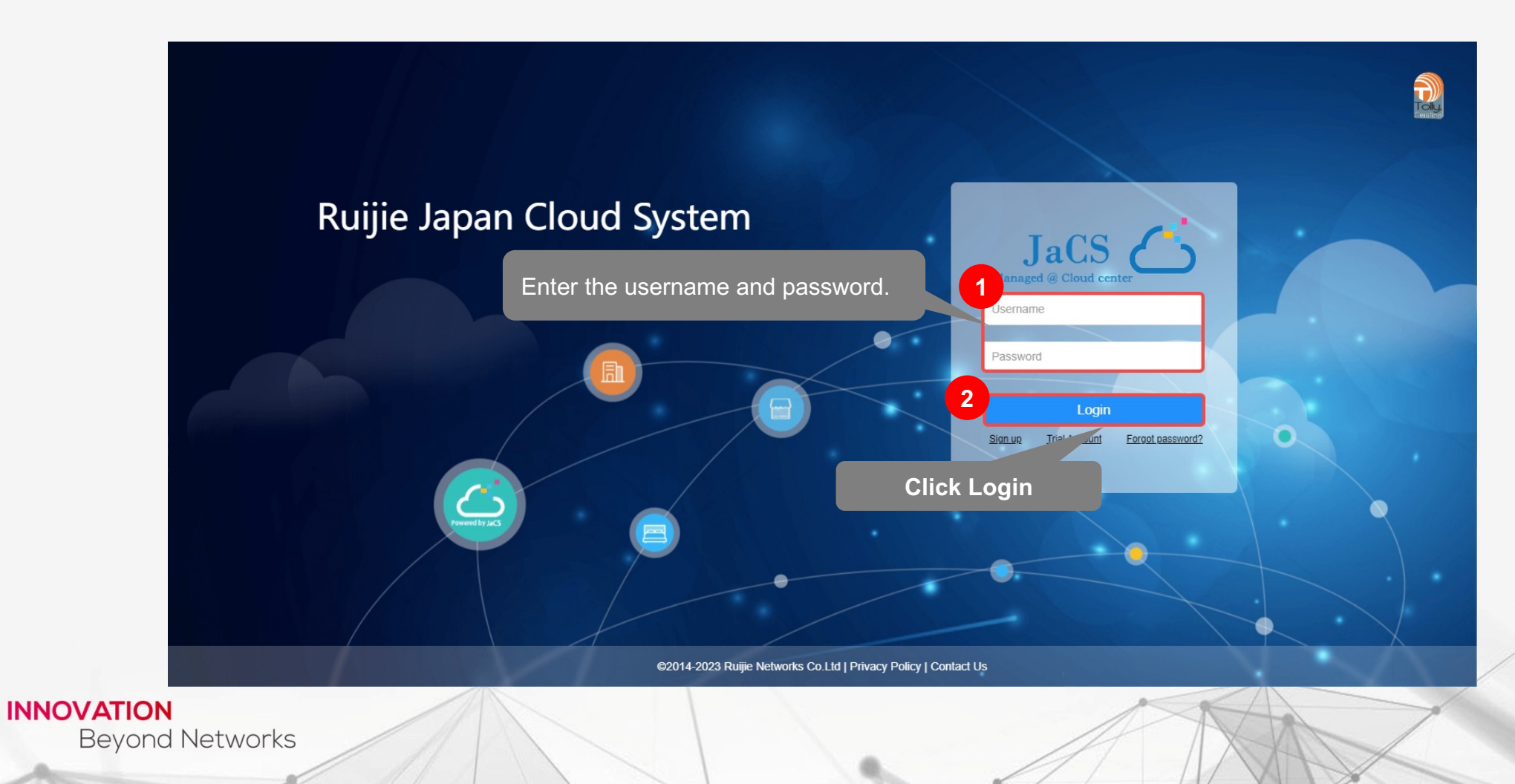

### **Forgot Password**

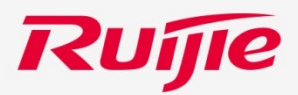

Follow the following steps to reset the password when you forget the password.

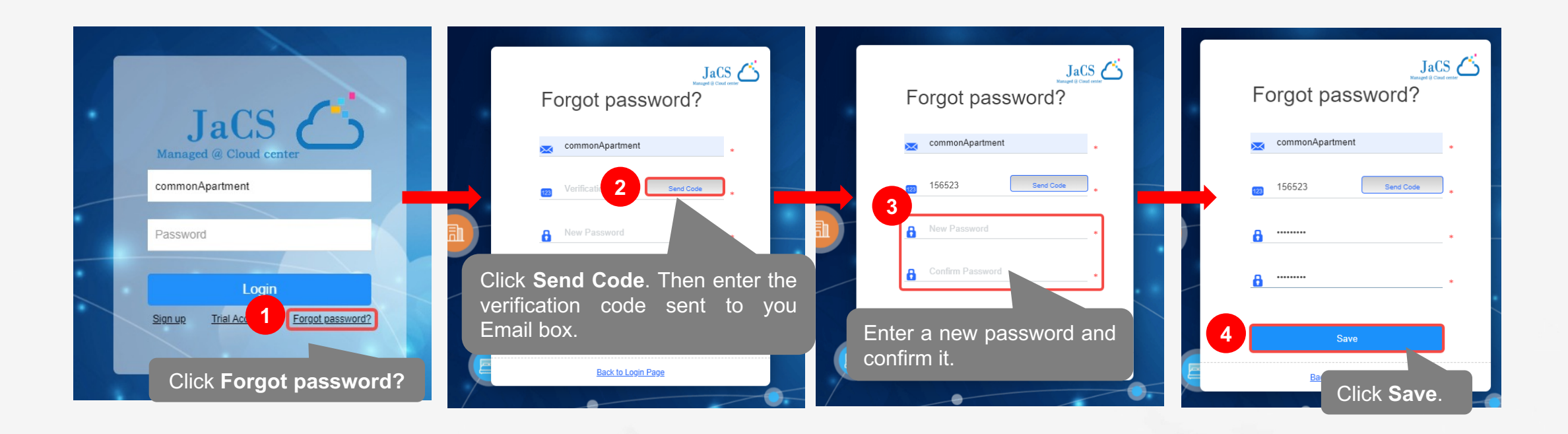

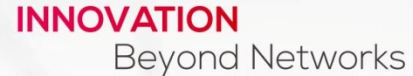

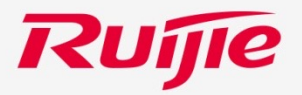

## **Creating a Network for Hotel Scenario**

### **Step 1/3: Create a Network**

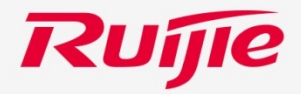

Click **CONFIGURATION** > **NETWORKS** to go to the page. Then, follow the following steps to create a network.

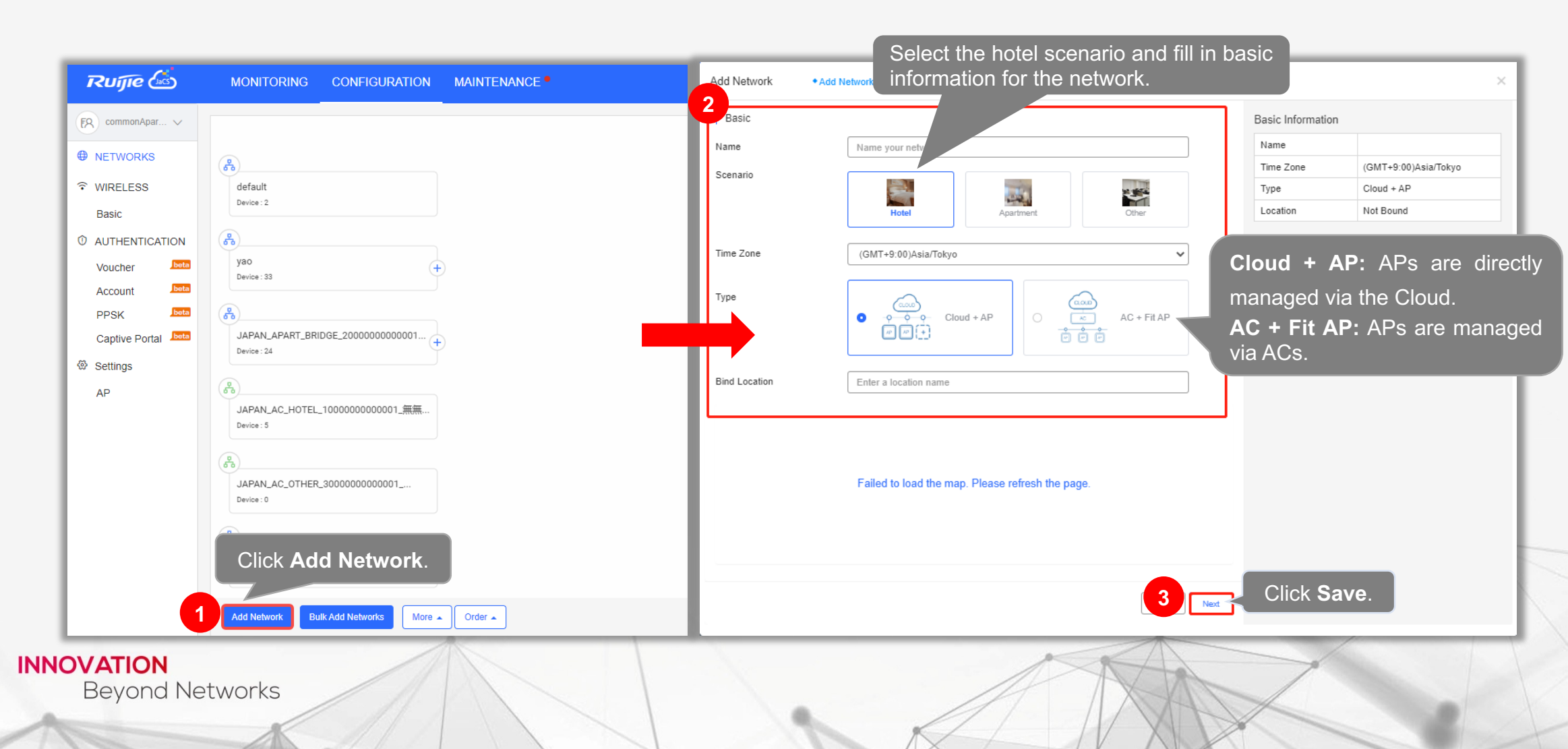

### Step 2/3: Configure Wi-Fi

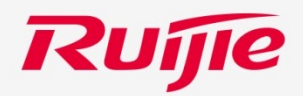

| Add Network              | •Add Ne Set the SSID and pas                                                                                 | sword of the Wi-Fi.    |                  |                                    | Add Network   | Add Network                         |                    |
|--------------------------|----------------------------------------------------------------------------------------------------|------------------------|------------------|------------------------------------|---------------|-------------------------------------|--------------------|
| WiFi Settings            |                                                                                                    |                        | lsic Information | Hotel 102                          | WiFi Settir   | ngs                                 |                    |
| SSID @                   | Hotel 102                                                                                                    | Ű                      | Time Zone        | (GMT+9:00)Asia/Tokyo<br>Cloud + AP | SSID          | Ontional) Click Add WiEi            | 面                  |
| Password                 | Open WPA/WPA2-PSK                                                                                            |                        | Location         | Not Bound                          | Passi to      | add one or more SSIDs               |                    |
| Expand >>                |                                                                                                    |                        |                  |                                    | Expans        |                                     | Click Save & Ne    |
| € Add WiFi               |                                                                                                    |                        |                  |                                    |               |                                     |                    |
| Back                     | (Optional) Click Expand >:                                                                                   | > to further configure | e the WI-F       | 1.                                 | Back          |                                     | Save & Next        |
|                          |                                                                                                    |                        |                  |                                    |               |                                     |                    |
| Collapse<<<br>Hide SSID  |                                                                                                    |                        |                  |                                    | Add Network   | ◆ Add Network → Add Device → Finish |                    |
| Radio                    | Z Radio1 Z Radio2                                                                                            |                        |                  |                                    | WiFi Settings | ş                                   |                    |
| IP Assignment            | Clients Obtain IP Addresses from AP                                                                          | s on the               |                  |                                    | SSID @        | H = 102                             | à                  |
|                          | AP, Range:10.233.0.0/24-10.254.254.0/24)                                                                     |                        |                  |                                    | Password      | pen WPA/WPA2-PSK                    |                    |
|                          | Clients Share Address Pool with AP<br>Clients and the AP reside in the same VI AN and share one address pool | l (The                 |                  |                                    | Expand >>     |                                     |                    |
|                          | AP also obtains its IP address through DHCP)                                                                 |                        |                  |                                    |               |                                     |                    |
|                          | O Bridge Mode                                                                                                |                        |                  |                                    | SSID @        |                                     | ά .                |
|                          | Clients and the AP reside in different VLANs.                                                                |                        |                  |                                    | Password      | Open WPA/WPA2-PSK                   |                    |
| 5G-Prior Access @        | On On                                                                                                    |                        |                  |                                    | Expand >>     |                                     |                    |
| Speed limit per Client 0 | On                                                                                                    |                        |                  |                                    |               |                                     |                    |
| Speed limit by SSID @    | □ On                                                                                                    |                        |                  |                                    | ⊕ Add WiFi    |                                     |                    |
|                          |                                                                                                    | //                     |                  |                                    | Back          |                                     | Cancel Save & Next |
|                          |                                                                                                    | ./                     |                  |                                    |               | +                                   |                    |
|                          | N                                                                                                    |                        |                  |                                    |               |                                     |                    |
| Revon                    | d Networks                                                                                                   |                        |                  |                                    |               | A VIA                               |                    |
| Deyon                    |                                                                                                    |                        |                  |                                    | 1             |                                     |                    |

### Step 3/3: Import Devices—APs/Switches/Wi-Fi Routers

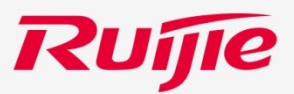

#### **Manual Importing**

**Batch Importing** 

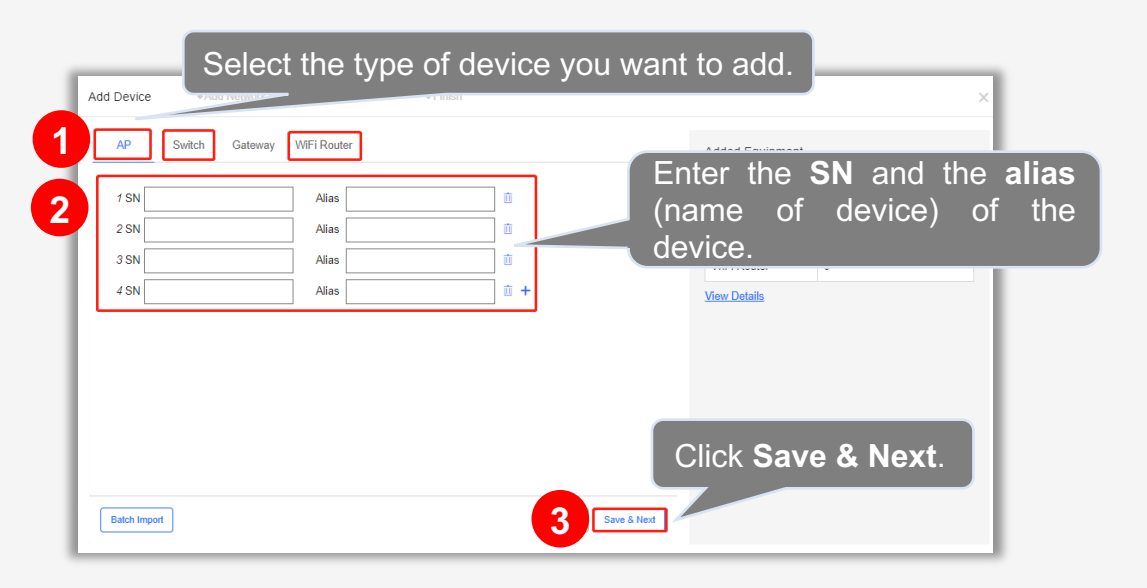

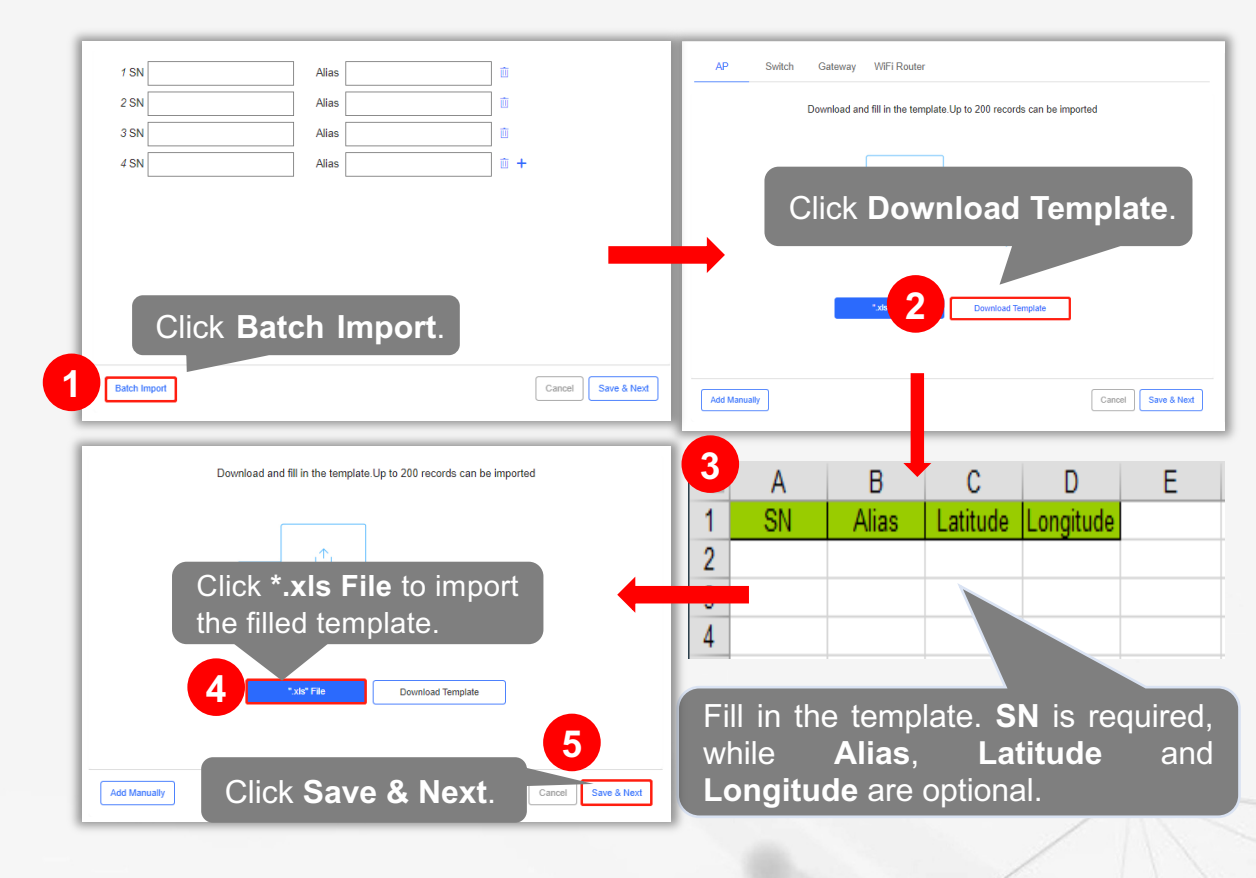

### Step 3/3: Import Device—Gateway

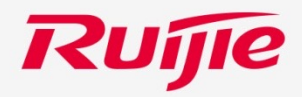

|                              | Add Device Add Network Add Device Finish                                                                   |
|------------------------------|----------------------------------------------------------------------------------------------------|
|                              | AP Swit 1 Gateway                                                                                          |
|                              | 2 Enter the SN and alias (antional) of the gateway                                                         |
|                              | SN Alias Alias Enter the SN and alias (optional) of the gateway.                                           |
|                              |                                                                                                    |
|                              | can skip this step now, and authorize the password and check the results in MONITORING > Device > Gateway. |
|                              | Password Enter the password of the gateway (optional).                                                     |
|                              |                                                                                                    |
|                              |                                                                                                    |
|                              |                                                                                                    |
|                              | Click Save & Next.                                                                                         |
|                              |                                                                                                    |
|                              | Can 4 Save & Next                                                                                          |
| <b>ATION</b><br>Beyond Netwo | orks                                                                                                    |
|                              |                                                                                                    |

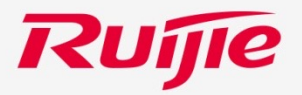

## **Creating a Network for Apartment Scenario**

### **Step 1/2: Create a Network**

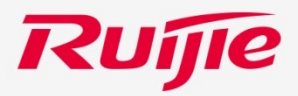

Click **CONFIGURATION > NETWORKS** to go to the page. Then, follow the following steps to create an apartment network.

| Current of construction       MARLENANCE         Image: Construction       MARLENANCE         Image: Construction       MARLENANCE         Image: Construction       MARLENANCE         Image: Construction       MARLENANCE         Image: Construction       MARLENANCE         Image: Construction       Markenance         Image: Construction       Markenance         Image: Cons                                                                                                    |                     |                                           |                      | Sele                                 | ct apartment sce                         | enario, and fill in                             |
|----------------------------------------------------------------------------------------------------|---------------------|-------------------------------------------|----------------------|--------------------------------------|------------------------------------------|-------------------------------------------------|
| <pre>services services service</pre>     | Ruíjie 🖾            | MONITORING CONFIGURATION MAINTEN          | ANCE • 2 Ndd Network | basio                                | c information for th                     | ne network.                                     |
| RETURNENT Reference in a subsection of the subsection of the subsection of                     | EQ commonApar V     |                                           | Basic                |                                      |                                          | Basic Information                               |
| WREESS WREESS WREESS WREESS WREENDER WREENDER WRE                                                                                                    |                     |                                           | Name                 | Name your network                    |                                          | Select an auto switch mode:                     |
| <ul> <li>Arresting</li> <li>Arresting</li> <li>Arre</li></ul> | WIRELESS Basic      | default<br>Device : 2                     | Scenario             | Hotel Apartme                        | nt Other                                 | • <b>Disable:</b> not to change APs' modes.     |
| Wachter is added When the prompt appears, click X to close the pow<br>window.                                                                                                    | ① AUTHENTICATION    | A                                         | Time Zone            | (GMT+9:00)Asia/Tokyo                 | <b>→</b>                                 | • Bridge: to switch all APs' modes to           |
| Account in the probability of the set of the set of the           | Voucher bota        | yao (+<br>Device : 33                     | Auto Switch Moo      |                                      |                                          | Bridge mode.                                    |
| Captive Portal The network is added to be the prompt appears, click X to close the power window.                                                                                                    | Account Deta        |                                           |                      |                                      | <sup>ℳ</sup> ° <sup>@</sup> <sup>ℳ</sup> | • Router: to switch all APs' modes              |
| seings<br>AP<br>AP<br>APANA.4.C.HOTEL.10000000001.EE<br>best Save<br>APANA.4.C.HOTEL.30000000001.EE<br>best Save<br>Click Add Network.<br>The network is added<br>When the prompt appears, click X to close the po<br>window.                                                                                                    | Captive Portal bota | JAPAN_APART_BRIDGE_2000000000001 +        |                      | Disable Bridge                       | Router                                   | lo Rouler mode.                                 |
| A <sup>P</sup>                                                                                                    | Settings            |                                           | Config Template      | Select initial configure template    | ▼ Details                                |                                                 |
| Image: sing     Image: sing        Image: sing                                                                                                    | AP                  | が<br>JAPAN_AC_HOTEL_100000000001_無無       | Bind Location        | Enter a location name                |                                          |                                                 |
| Jack Act, CL, Filed to load the map. Please refresh the page.   Click Save.   Jack Network   Message   Message   The network is added   When the prompt appears, click X to close the power of window.                                                                                                    |                     | Device : 5                                |                      |                                      |                                          |                                                 |
| Piede to load the map. Please refresh the page.<br>Click Save.<br>Click Save.<br>Click Save.<br>The network is added<br>When the prompt appears, click X to close the powindow.                                                                                                    |                     |                                           |                      |                                      |                                          |                                                 |
| Click Add Network.                                                                                                    |                     | Device : 0                                |                      | Failed to load the map. Please refre | sh the page.                             |                                                 |
| 1       Add Network       More 1       3       See         Message       Image: Content is added       When the prompt appears, click X to close the power window.                                                                                                    |                     | Click Add Network.                        |                      | _                                    |                                          | Click Save.                                     |
| Message<br>The network is added When the prompt appears, click X to close the powindow.                                                                                                    | 1                   | Add Network Bulk Add Networks More  Order |                      |                                      | 3 Save                                   |                                                 |
| Message<br>The network is added When the prompt appears, click X to close the powindow.                                                                                                    |                     |                                           |                      |                                      |                                          |                                                 |
| The network is added When the prompt appears, click <b>X</b> to close the powindow.                                                                                                    |                     |                                           | Message              |                                      | <b>a</b> .                               |                                                 |
| The network is added When the prompt appears, click X to close the powindow.                                                                                                    |                     |                                           |                      |                                      |                                          |                                                 |
| window.                                                                                                    |                     |                                           | The r                | etwork is added                      | When the pror                            | npt appears, click <b>X</b> to close the pop-up |
|                                                                                                    | ATION               |                                           |                      |                                      | window.                                  |                                                 |
| vond Networks                                                                                                    | Bevond Net          | works                                     |                      |                                      |                                          | KAN                                             |
|                                                                                                    | ,                   |                                           |                      |                                      |                                          |                                                 |

### **Step 2/2: Add Devices to the Created Network**

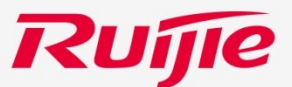

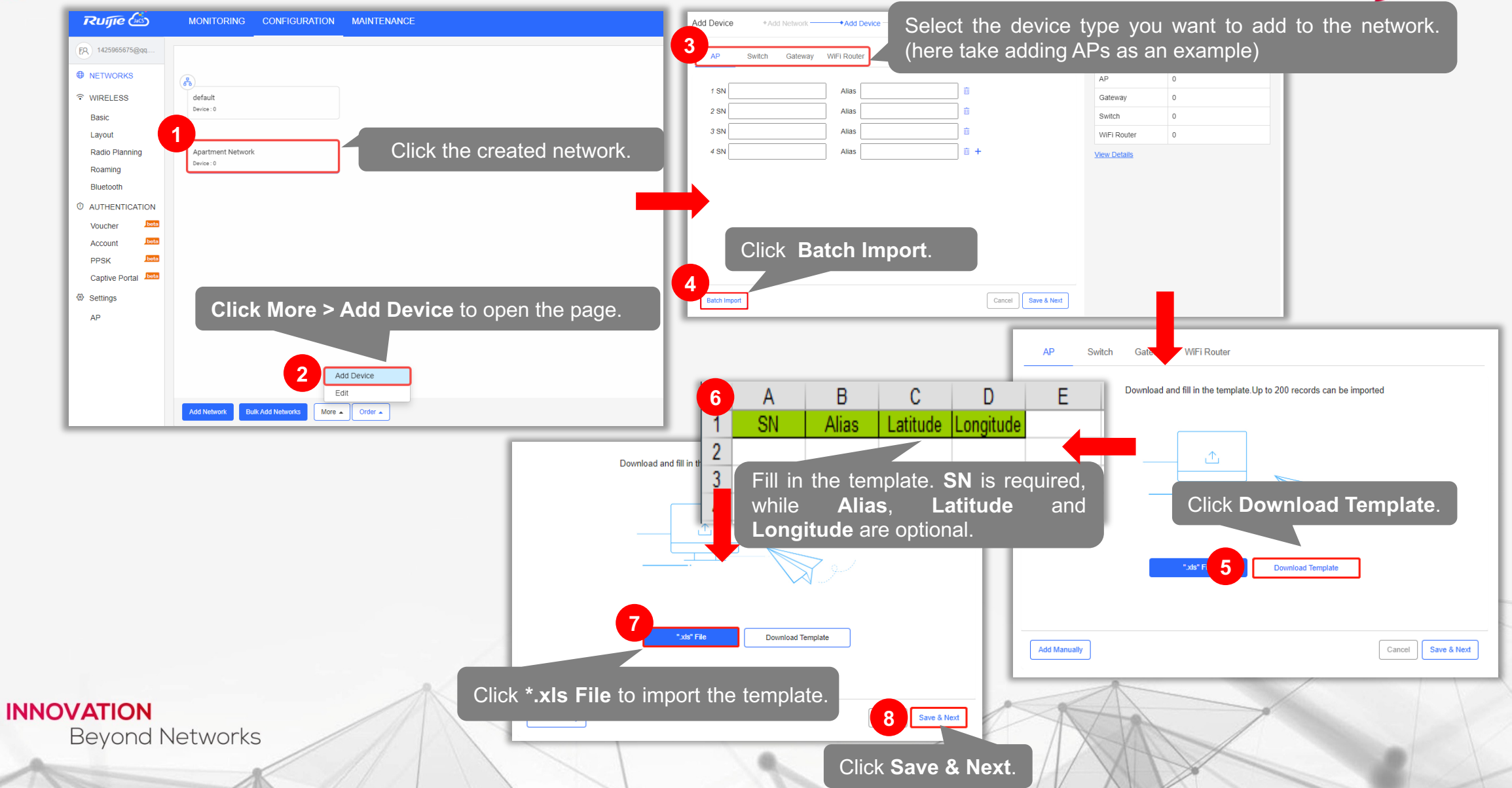

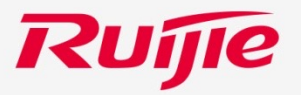

## **Creating a Network for Customized Scenario**

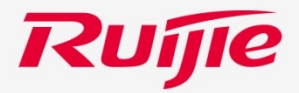

Click **CONFIGURATION > NETWORKS** to go to the page. Then, follow the following steps to perform operations.

| Ruíjie 🖾                         |                                                                   | Add Network +Add Network ba            | elect other scenario, and fill i asic information of the netwo | n<br>rk.                                                                                                    |
|----------------------------------|-------------------------------------------------------------------|----------------------------------------|----------------------------------------------------------------|----------------------------------------------------------------------------------------------------|
| ER commonApar V                  |                                                                   | Basic                                  |                                                                | Basic Information                                                                                             |
| NETWORKS                         |                                                                   | Name Name your network                 |                                                                | Name                                                                                                    |
| ন্থ WIRELESS<br>Basic            | default<br>Device : 2                                             | Scenario                               | Apartment Other                                                | Time Zone         (GMT+9:00)Asia/Tokyo           Type         Cloud + AP           Location         Not Bound |
| D AUTHENTICATION                 | yao (+                                                            | Scenario Name Input other scenario nam | ne                                                             | Cloud + AP: APs are                                                                                           |
| Account beta                     | Device : 33                                                       | Time Zone (GMT+9:00)Asia/Tokyo         | ~                                                              | directly managed via the                                                                                      |
| PPSK Jota<br>Captive Portal Jota | B           JAPAN_APART_BRIDGE_200000000001           Device : 24 | Acto Switch Mode                       | ud +AP                                                         | Cloud.<br>AC + Fit AP: APs are<br>managed via ACs.                                                            |
| AP                               | 。<br>JAPAN_AC_HOTEL_100000000001_無無<br>Device: 5                  | Bind Location Enter a location name    |                                                                |                                                                                                    |
|                                  | Device : 0                                                        | Failed to load the ma                  | p. Please refresh the page.                                    | J                                                                                                    |
| 1                                | Add Network Bulk Add Networks More Circle Add Network             |                                        | 3 Next                                                         | Click <b>Next</b> .                                                                                           |
| IOVATION<br>Beyond               | Networks                                                          |                                        |                                                                | 1                                                                                                    |

### Step 2/3: Configure Wi-Fi

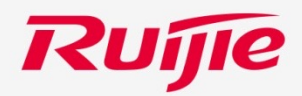

| WiFi Settings          | Set the SSID and password of the Wi-F                                         | i.          | Basic Information |                      | WiEi Settings |                                   |                    |
|------------------------|-------------------------------------------------------------------------------|-------------|-------------------|----------------------|---------------|-----------------------------------|--------------------|
| thin tootaingo         |                                                                               |             | Name              | Hotel 102            | Will Settings |                                   |                    |
| SSID @                 | Hotel 102                                                                     | 1           | Time Zone         | (GMT+9:00)Asia/Tokyo | <b>9</b> 0122 | Hotel 102                         | Ξ.                 |
|                        |                                                                               |             | Туре              | Cloud + AP           | 3310 0        |                                   |                    |
| Password               | Open WPA/WPA2-PSK                                                             |             | Location          | Not Bound            | Pass (Option  | al) Click Add WiFi                |                    |
| ive and a large        |                                                                               |             |                   |                      | to add        | one or more SSIDs.                |                    |
| xpand >>               |                                                                               |             |                   |                      | Expa          |                                   | Click Save &       |
| Add WiFi               | (Optional) Click Expand >> to furthe                                          | r configu   | ire the Wi-F      | i.                   |               |                                   |                    |
|                        |                                                                               | Ű           |                   |                      | • Add WiFi    |                                   |                    |
| Back                   | Cancel                                                                        | Save & Next |                   |                      | Back          |                                   | Save & Next        |
|                        |                                                                               |             |                   |                      |               |                                   |                    |
| lana                   |                                                                               | -           |                   |                      |               |                                   |                    |
| le SSID                |                                                                               |             |                   |                      |               |                                   |                    |
| -11-                   |                                                                               |             |                   |                      | Add Network   | Add Vetwork — Add Device — Finish |                    |
| dio                    | V Radio1 V Radio2                                                             |             |                   |                      |               |                                   |                    |
| Assignment             | Clients Obtain IP Addresses from AP                                           |             |                   |                      | WiFi Settings |                                   |                    |
|                        | Clients obtain IP addresses from the AP (NAT mode: The address pool is on the |             |                   |                      |               |                                   |                    |
|                        | AP, Range:10.233.0.0/24-10.254.254.0/24)                                      |             |                   |                      | SSID 0        | Hotel 102                         | ΰ.                 |
|                        | ✓ Clients Share Address Pool with AP                                          |             |                   |                      |               |                                   |                    |
|                        | Clients and the AP reside in the same VLAN and share one address pool (The    |             |                   |                      | Password      | Open WPA/WPA2-PSK                 |                    |
|                        | AP also obtains its IP address through DHCP)                                  |             |                   |                      | Expand >>     |                                   |                    |
|                        | O Bridge Mode                                                                 |             |                   |                      |               |                                   |                    |
|                        | Clients and the AP reside in different VLANs.                                 |             |                   |                      |               |                                   | ÷                  |
|                        |                                                                               |             |                   |                      | SSID 0        |                                   |                    |
| -Prior Access 🛛        | On                                                                            |             |                   |                      | Password      |                                   |                    |
| eed limit per Client Ø | 🗆 On                                                                          |             |                   |                      | r assword     | Upen VVPA/VVPAZ-PSK               |                    |
| -                      | _                                                                             |             |                   |                      | Expand >>     |                                   |                    |
| eed limit by SSID @    | □ On                                                                          |             |                   |                      |               |                                   |                    |
|                        |                                                                               |             |                   |                      | ⊕ Add WiFi    |                                   |                    |
| NATION                 | N                                                                             |             |                   |                      |               |                                   |                    |
|                        |                                                                               |             |                   |                      | Back          |                                   | Cancel Save & Next |

### Step 3/3: Import Devices—APs/Switches/Wi-Fi Routers

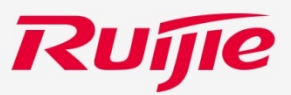

#### **Manual Importing**

**Batch Importing** 

Cancel Save & Next

Save & Next

Gateway WiFi Router

Download and fill in the template.Up to 200 records can be imported

Click Download Template.

С

Latitude

Fill in the template. SN is required

Cancel Save & Next

D

Longitude

Latitude

Ε

and

2

В

Alias

Alias,

Longitude are optional.

Switch

Add Manually

while

SN

3

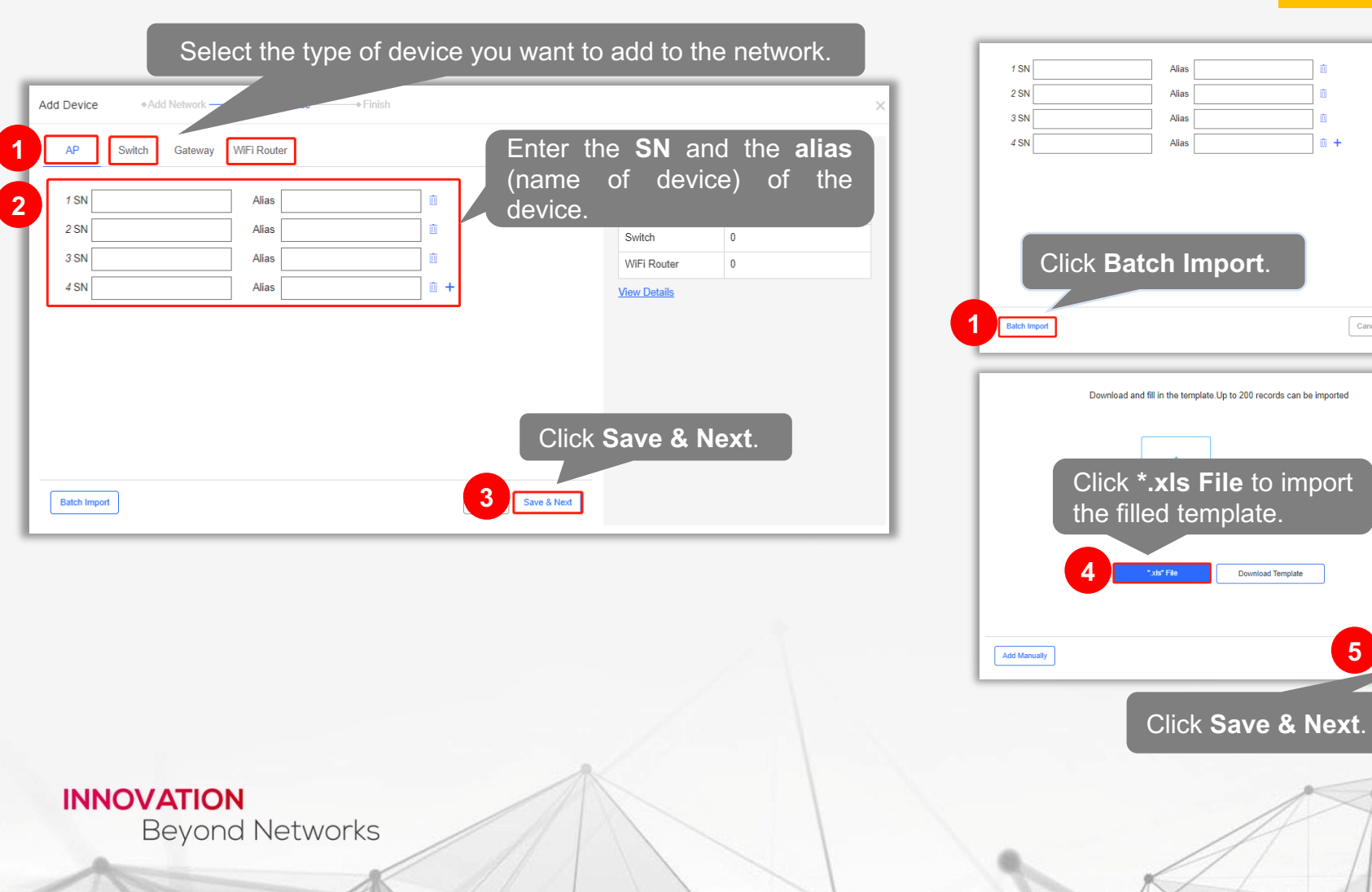

### Step 3/3: Import Devices—Gateway

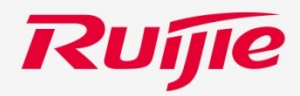

|                                 | Add Device + Add Network + Add Device + Finish                                                                                                    |
|---------------------------------|----------------------------------------------------------------------------------------------------|
|                                 | AP Swit 1 Gateway                                                                                                    |
|                                 | SN Alias Enter the SN and alias (optional) of the gateway.                                                                                                    |
|                                 | Tip: Please enter the password of admin account of the eWeb system to authorize Cloud to manage this device. You can skip this step now, and authorize the password and check the results in MONITORING > Device > Gateway. |
|                                 | Password (Optional) Enter the password of the gateway.                                                                                                    |
|                                 |                                                                                                    |
|                                 |                                                                                                    |
|                                 | Click Save & Next.                                                                                                    |
|                                 | Car 4 Save & Next                                                                                                    |
| <b>/ATION</b><br>Beyond Network | s                                                                                                    |

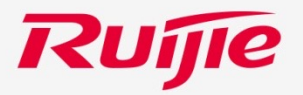

## **Enabling Web Authentication**

### Web Authentication (only for hotel-based network)

INNOVATION

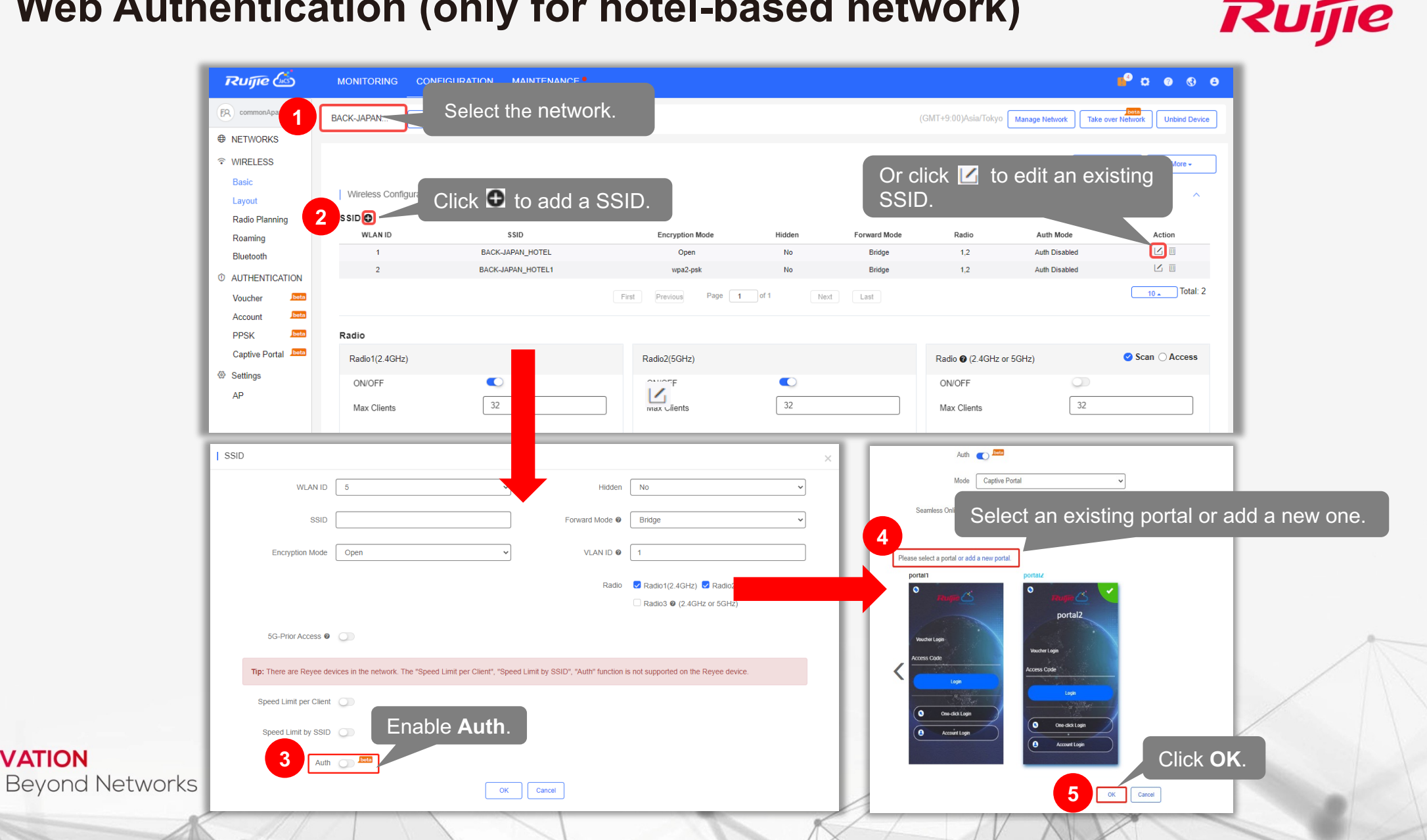

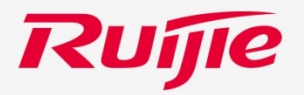

## **Configuring AP180 in Batches**

### **Using Initial Configuration Template**

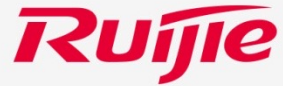

Click **CONFIGURATION > Settings > AP > Initial Config Template** to go to the page. Then, follow the following steps to perform operations.

|                                        | O all a statilla sur                | a face and a                                  |                            | Name the template, and enter the                |
|----------------------------------------|-------------------------------------|-----------------------------------------------|----------------------------|-------------------------------------------------|
| <b>Ruíjie (</b> as) MON                | Select the n                        | etwork.                                       | Add                        | description (optional).                         |
| ER commonApar.                         | / te × Search Network               | 5                                             |                            |                                                 |
| NETWORKS                               | Contrar Network                     |                                               | Template Name              | Taatd                                           |
| © WIRELESS Initial                     | Config Template Device-specific Con | ifiq                                          |                            |                                                 |
| Basic                                  |                                     |                                               |                            |                                                 |
|                                        | nfig Tel Click Add. ation           | template is applicable only to AP180 series a | ccess points.) Description | Dlease enter the template description           |
|                                        |                                     |                                               |                            | Please enter the template description.          |
| Account beta                           |                                     |                                               |                            |                                                 |
| PPSK beta                              | Template Name                       | Status                                        |                            |                                                 |
| Captive Portal                         | Test0                               | Disabled                                      |                            |                                                 |
| Sattings                               | test22222                           | Disabled                                      | Enabled                    |                                                 |
| AD                                     | 1212                                | Disabled                                      | Enabled                    | Click Save.                                     |
|                                        | apartment                           | Enabled                                       |                            |                                                 |
|                                        | admin1209                           | Enabled                                       |                            |                                                 |
|                                        | csx1209                             | Enabled                                       |                            | 4 Save                                          |
|                                        | 1209                                | Enabled                                       |                            |                                                 |
|                                        | Aftor                               | , oditing the det                             |                            |                                                 |
| Advanced                               |                                     | ac of the templete                            |                            |                                                 |
| Pv6 Pass □Gi0/1(WAN) □Gi0/2(LAN) □SSID | Seun                                | igs of the template,                          | CIICK                      |                                                 |
| ime Synchronization                    | Save                                | e lo save Il.                                 |                            | Click Edit to configure the detaile             |
|                                        |                                     |                                               |                            | settings of this template.                      |
|                                        | 6 Save                              |                                               |                            |                                                 |
|                                        |                                     |                                               |                            | Save succeeded.                                 |
|                                        |                                     |                                               | Cancel Next, you can con   | nfigure the detail settings of the ter 5 🗹 Edit |
|                                        |                                     |                                               |                            |                                                 |
|                                        |                                     |                                               |                            |                                                 |
|                                        | 1                                   |                                               |                            |                                                 |
| AIIUN                                  |                                     |                                               |                            |                                                 |
| seyond Network                         | S                                   |                                               |                            |                                                 |
|                                        |                                     |                                               |                            |                                                 |

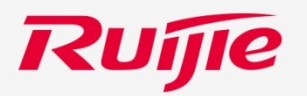

the

Turn on this switch to apply

In the Basic page, you can set the basic configuration of the template.

|                                       |                                                                 |                           | configurations of this template to all                                                                          |
|---------------------------------------|-----------------------------------------------------------------|---------------------------|----------------------------------------------------------------------------------------------------|
| Select a factory setting to overwrite | Modify                                                          |                           | AP180 series access points in the                                                                               |
| the existing factory settings of the  | Template Info                                                   |                           | Apartment network.                                                                                              |
| device.                               | Template Name Test 1 • Description Please enter the template de | scription. Enabled 🕥 Saw  |                                                                                                    |
|                                       |                                                                 |                           |                                                                                                    |
|                                       | Basic Wireless Configuration Security Others                    |                           |                                                                                                    |
|                                       | Factory Setting:                                                |                           |                                                                                                    |
| Enable W/BS and calent the            | Select Factory SettingSelect Factory Setting                    |                           |                                                                                                    |
| Encluster WFS and Select the          | Wireless Configuration                                          |                           |                                                                                                    |
| • Open: no password needs to be       | WPS  Encryption Mode Open                                       |                           |                                                                                                    |
| configured                            | Radio                                                           |                           |                                                                                                    |
| • WPA-PSK or WPA2-PSK a               | Radio1(2.4GHz) Radio2(5GHz)                                     |                           |                                                                                                    |
| password needs to be configured       | ON/OFF ON/OFF                                                   | Enable                    | the radio function, and set the                                                                                 |
| paceword neede to be conligared.      | Max Clients 15 Max Clients                                      |                           | n number of associated clients in                                                                               |
|                                       | Bandwidth 20MHz V Bandwidth                                     | 20/40/80MHz ▼ 2.4GΠZ      |                                                                                                    |
|                                       | Madagande Costificanae                                          |                           |                                                                                                    |
| Specify the DNS.                      | DNS 1 Enter the DNS • DNS 2 Enter the DNS                       | ¬ I                       |                                                                                                    |
|                                       |                                                                 | -                         |                                                                                                    |
|                                       | Security                                                        |                           |                                                                                                    |
| Set the account and personword for    | eveb seunge                                                     |                           |                                                                                                    |
| the Web of the device                 | User Name admin • eWeb Password -                               | ]-                        | the second second second second second second second second second second second second second second second se |
|                                       | 1 Married                                                       |                           |                                                                                                    |
|                                       |                                                                 | rough and time synchroniz | ration                                                                                                    |
|                                       |                                                                 | ough and time synchroniz  | ation.                                                                                                    |
| ININOVATION                           |                                                                 |                           |                                                                                                    |
|                                       | Saw                                                             |                           |                                                                                                    |
| beyond Networks                       |                                                                 |                           |                                                                                                    |
|                                       |                                                                 |                           | XXX                                                                                                    |

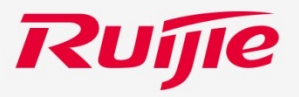

In the Wireless Configuration page, you can set some wireless configurations.

| Basic Wireless Configura | ation Security Others |          | • SSID Cond: Spec                    | ify the SSID to be  | e encoded by UTF-8     |
|--------------------------|-----------------------|----------|--------------------------------------|---------------------|------------------------|
| SSID Code                | ✓UTF-8 ○GBK           |          | Hide SSID: Wheth                     | ner to hide the SS  | ID of the Wi-Fi.       |
| Hide SSID 0              |                       |          | 5G-prior Access     access the 5 GHz | : Whether the c     | lients supporting d    |
| 5G-prior Access          |                       |          | Pate Limit: What                     | ther to perform rat | te limit on the device |
| Rate Limit               |                       |          |                                      |                     |                        |
| Max Clients              | 256                   | *(1-256) | • Max Clients: Spe                   | city the maximum    | i number of the clier  |
|                          |                       | Save     |                                      |                     |                        |
|                          |                       |          |                                      |                     |                        |

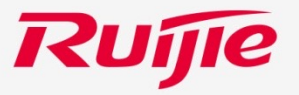

In the **Security** page, you can configure user isolation and communication mode.

0

| Template Name   | Test 1                   | * Descrip                          | tion Please enter the templa                                                  | te description.                                        | Enabled |
|-----------------|--------------------------|------------------------------------|-------------------------------------------------------------------------------|--------------------------------------------------------|---------|
| Basic Wirele    | s Configuration Security | Others Enable the us default. When | ser isolation. (This fur<br>n it is enabled, inter-S<br>e enabled simultaneou | nction is disabled by<br>SID, intra-SSID and<br>usly.) |         |
| Communication N | ode 🖸                    | )Broadcast 🕑 Unicast () Multic     | ast                                                                           |                                                        |         |
| Switch th       | e communication mo       | de.                                | Save                                                                          |                                                        |         |
|                 |                          |                                    |                                                                               |                                                        |         |

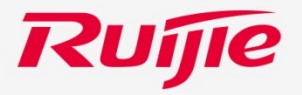

In the **Other** page, you can schedule the reboot of the device, manage LED and buttons on the faceplate of the device.

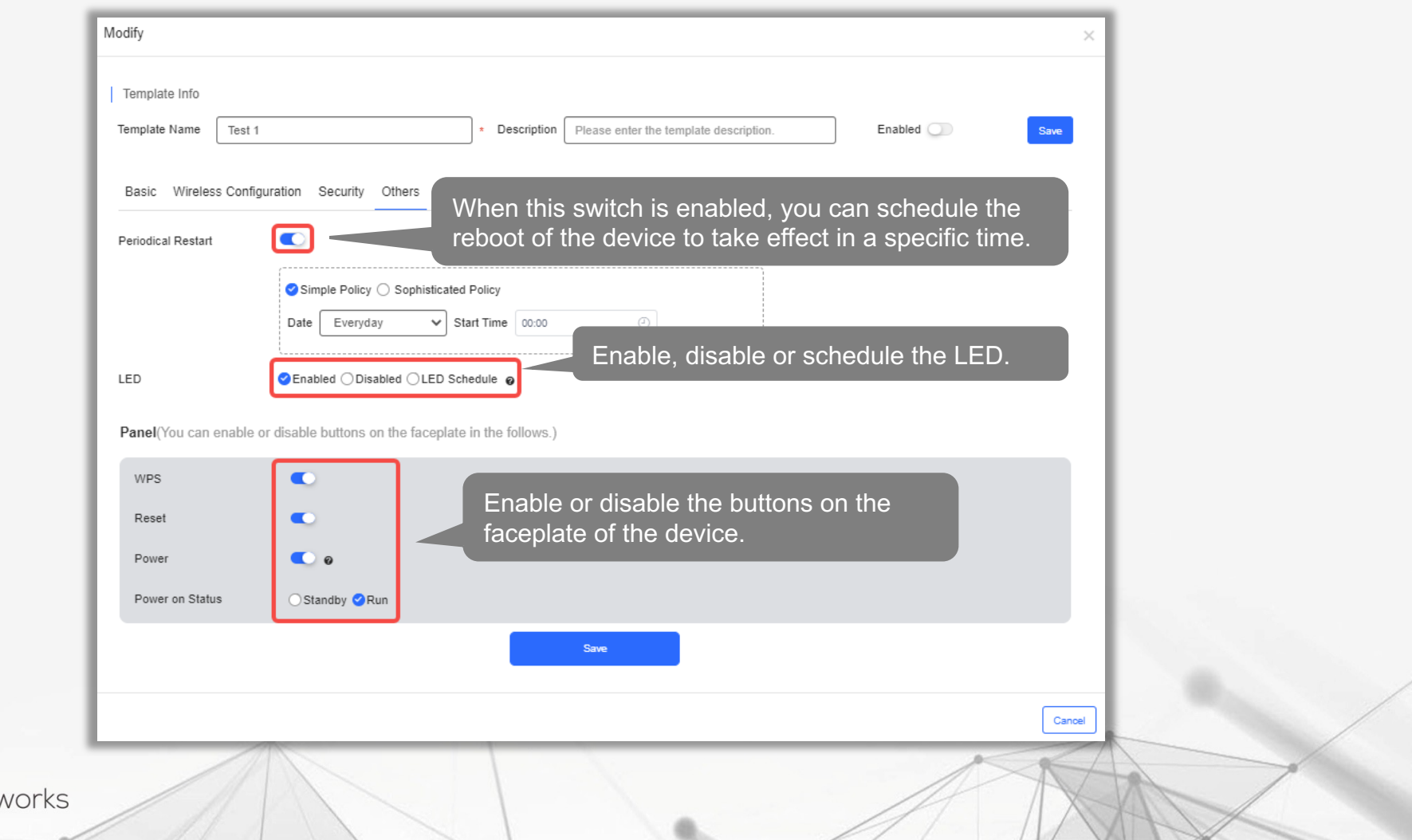

### **Using Device-specific Configuration**

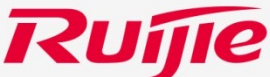

Click **CONFIGURATION** > **Settings** > **AP** > **Device-specific Config** to go to the page. Then, follow the following steps to perform operations.

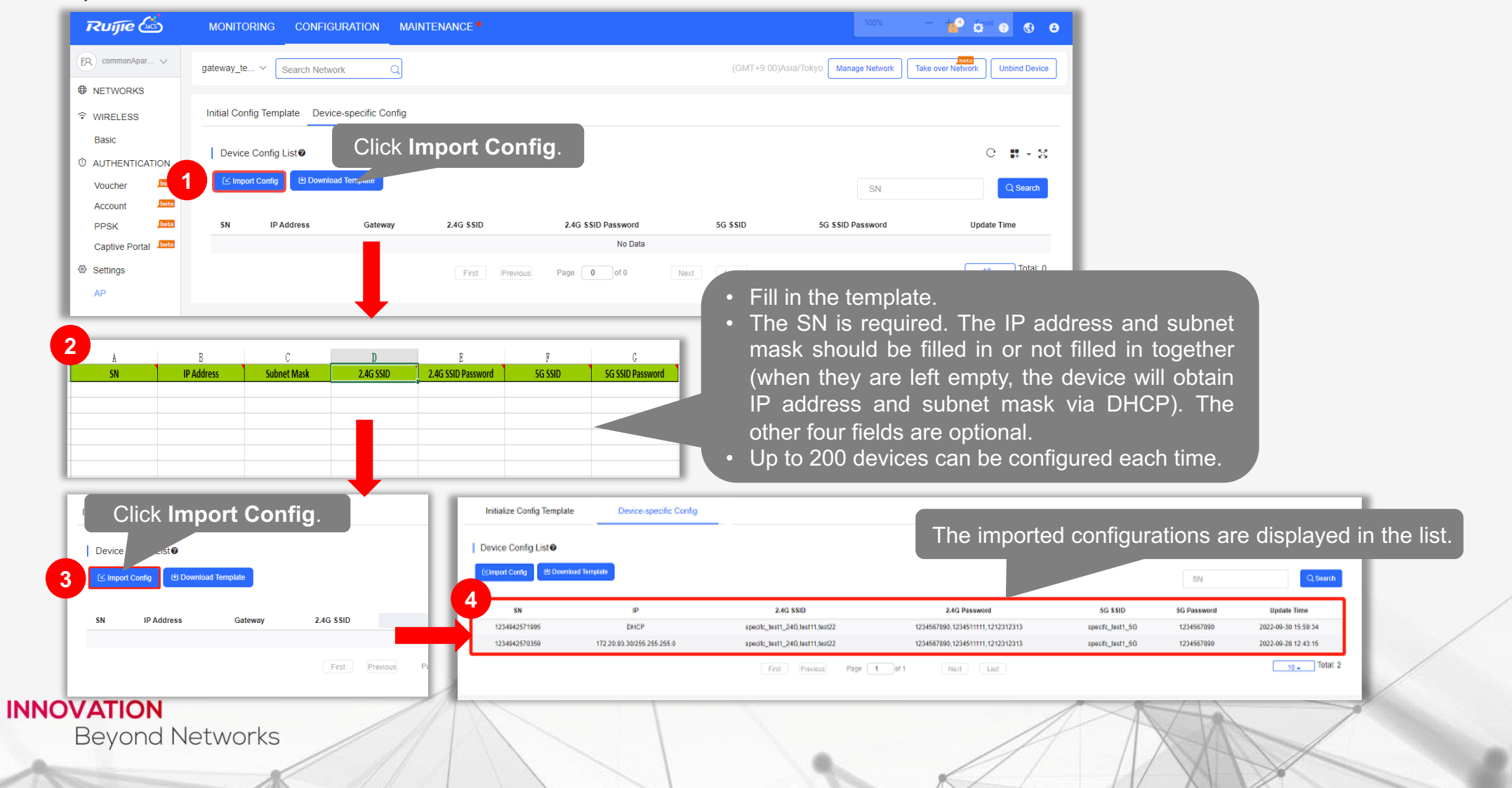

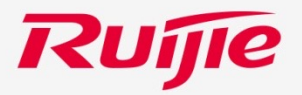

## Adding or Deleting APs

### Add APs to a Network

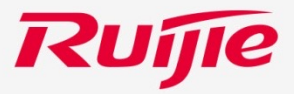

Click **MONITORING > Device > AP** to go to the page, and then follow the following steps to add APs to a network.

| Ruíjie 🖾                     |                                                                                           |                                                                                                    |
|------------------------------|-------------------------------------------------------------------------------------------|----------------------------------------------------------------------------------------------------|
| ER commonApar V              | ALL V ) gateway_te V Search Network Q                                                     | Download and fill in the template. Up to 200 records can be imported                                                                                                    |
| DASHBOARD                    | Click Add.                                                                                |                                                                                                    |
| 希 TOPOLOGY                   | A P                                                                                       |                                                                                                    |
| 🕸 мезн 🛛 1                   | Add Web CLI eWeb More - 0 Selected                                                        |                                                                                                    |
| 凿 ALARM                      | Online Status SN Alias Config Status Network Room Building Name Remark MAC MGMT IP Egress |                                                                                                    |
| REPORT                       | No Data                                                                                   |                                                                                                    |
| Network                      | First Previous Page 0 of 0                                                                |                                                                                                    |
| Voucher                      |                                                                                           |                                                                                                    |
|                              |                                                                                           | Click Download Templa                                                                                                    |
| AP                           |                                                                                           |                                                                                                    |
| AC beta                      |                                                                                           |                                                                                                    |
| Switch                       |                                                                                           | Download template                                                                                                    |
| Gateway                      |                                                                                           |                                                                                                    |
| WiFi Router beta             |                                                                                           | Click to select devices pare ig rule ( Deafult Template )                                                                                                    |
| R CLIENT                     |                                                                                           |                                                                                                    |
|                              | Download and fill in the template. Up to 200 records can be imported                      | 3       A       B       C       D       E       F       G       H       I       J         3       Model       SN       MAC       PN       SSID       SSID       Password       Alias       Room       Building Name       Remains         2       2       2       3       A       B       C       D       E       F       G       H       I       J |
|                              |                                                                                           | 3     5     6   Fill in the template.                                                                                                    |
|                              | Click '.xls' File.                                                                        | 7         8                                                                                                    |
| <b>VATION</b><br>Beyond Netv | vorks                                                                                     |                                                                                                    |
|                              | Click to select devices parsing rule ( Deafult Template )                                 |                                                                                                    |

### **Delete APs from a Network**

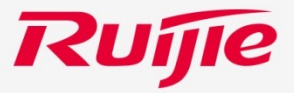

Click **MONITORING > Device > AP** to go to the page, and then follow the following steps to delete APs from a network.

#### **Delete a AP**

| I | AP List          |                   |                  |         |       |        |           |                   |         | Se      | elect 🔟 i        | n the A     | <b>ction</b> column |   | Message                       | ×                          |
|---|------------------|-------------------|------------------|---------|-------|--------|-----------|-------------------|---------|---------|------------------|-------------|---------------------|---|-------------------------------|----------------------------|
|   | Add Web CLI      | More - 0 Selected | Care Status      |         | A !!  | NONTID | Causa ID  | lo iti a li a cal | Cliente |         | Ciana Maria      | Last Gam On | Hadd Deverting      |   |                               |                            |
|   | Not Online Yet   | 12565552          | Not Synchronized | MAC     | Empty | MGMTIP | Egress IP | No                | -       | default | Firmware version | -           | En 1                | - | Are you sure you want to dele | Click <b>OK</b> to confirm |
| P | 🛞 Not Online Yet | 222222212222      | Not Synchronized |         | 111   |        |           | No                | -       | default |                  | -           | Empty 🔟             |   |                               | the deletion.              |
|   |                  |                   | First            | Previou | us    | Page 1 | of 1      | Next              | Last    |         |                  |             | 10 🔺 Total: :       | 2 | OK Cance                      |                            |

#### **Deleting APs in Batches**

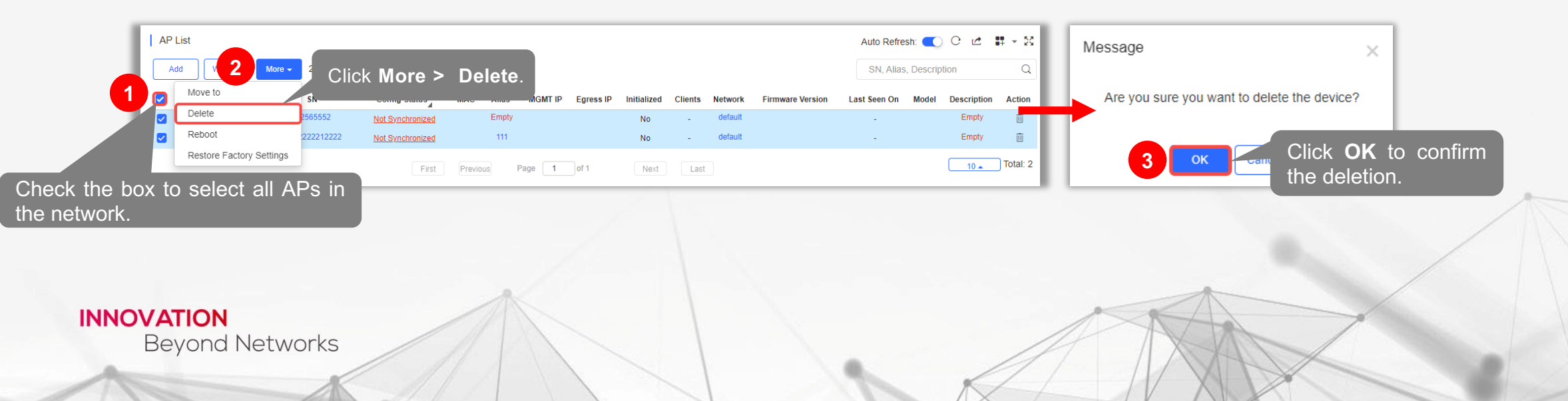

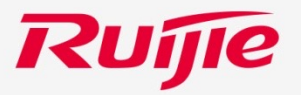

## **Adding or Deleting Switches**

### Add Switches to a Network

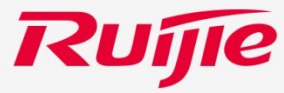

Click **MONITORING > Device > Switch** to go to the page, and then follow the following steps to add switches to a network.

| Ruíjie 🖾                                                                                                    | MONITORING CONFIGURATION MAINTENANCE                                                                                                    | Add                                                                                                    |
|----------------------------------------------------------------------------------------------------|----------------------------------------------------------------------------------------------------|----------------------------------------------------------------------------------------------------|
| ER commonApar ∨                                                                                                    | ALL V ) default V Search Network Q (GMT+8:00)                                                                                                    | Download and fill in the template.Up to 200 records can be imported                                                                                                    |
| 希 TOPOLOGY                                                                                                    | Unauthorized Switch List                                                                                                    |                                                                                                    |
| Ø MESH                                                                                                    | SN                                                                                                    |                                                                                                    |
| 茁 ALARM                                                                                                    | SN Alias Status Network                                                                                                    | <b>_</b> ,↑,                                                                                                    |
| REPORT                                                                                                    | No Data                                                                                                    |                                                                                                    |
| Network                                                                                                    | Click Add.                                                                                                    |                                                                                                    |
|                                                                                                    | Switch Li                                                                                                    | Click Download Template                                                                                                    |
| АР                                                                                                    | Add Replace Web CLI More - 0 Selected                                                                                                    | Click Download Template.                                                                                                    |
| AC beta                                                                                                    | Online Status SN MAC Alias MGMT IP Egress IP Last Seen On Network                                                                                                    | ".xls" File 2 Download Template                                                                                                    |
| Gateway                                                                                                    | No Data                                                                                                    |                                                                                                    |
| Organize     New fr       第一〇neDrive     ●       第一〇neDrive     ●       第一〇neDrive     ●       第一〇neDrive     ●       第一〇neDrive     ●       第 Dobjects     ●       ● Desktop     ●       ● Downloads     ●       ● Downloads     ●       ● Videos     ■       ■ Local Disk (0:)     ●       ● Network     ■ | Add  Add  Add  Add  Add  Click Open.  Click Open.  Click Copen.  Click Copen. Click Copen. Click Cope | A B<br>A A B<br>Alias<br>A A B<br>Alias<br>Alias<br>Al |
|                                                                                                    | 5 Open Cancel Add a Device                                                                                                    | Close                                                                                                    |
| NOVATION<br>Beyond I                                                                                                    | Networks                                                                                                    |                                                                                                    |

### **Delete Switches from a Network**

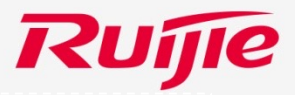

Click **MONITORING > Device > Switch** to go to the page, and then follow the following steps to delete APs from a network.

#### **Delete a Switch:**

|                |                      |                |                |               |               |                     |                      | Select                   | in the Action                                 | colu  | imn.        |     |                                             | _                |
|----------------|----------------------|----------------|----------------|---------------|---------------|---------------------|----------------------|--------------------------|-----------------------------------------------|-------|-------------|-----|---------------------------------------------|------------------|
|                | v firmware available | tor 3 devices  |                |               |               |                     |                      |                          |                                               |       |             | E 1 | Manager                                     |                  |
| Add Replac     | e Web CLI            | More - 0 Selec | ted            |               |               |                     |                      |                          | SN, Alias, D                                  | 30-   | Q           |     | message                                     | <                |
| Online Status  | SN                   | MAC            | Alias          | MGMT IP       | Egress IP     | Last Seen On        | Network              | Model                    | Firmware Version                              |       | Action      |     |                                             |                  |
| 🛞 Offline      | 1234942570020        | 00d0.f822.33d0 | 环路3-5777772    | 172.20.93.28  | 120.35.11.195 | 2023-02-10 18:19:07 | EG_DS-lite           | S2910-24GT4SFP-UP-H      | S29_RGOS 11.4(1)B74P1, Release(07232412)      |       |             |     |                                             |                  |
| (3) Offline    | 1234942570023        | 00d0.f822.33d6 | 2910-sw        | 172.20.93.43  | 120.35.11.195 | 2022-12-27 11:28:07 | default              | S2910-24GT4SFP-UP-H      | S29_RGOS 11.4(1)B74P1, Release(07232412)      | Empty | Û           |     |                                             |                  |
| (3) Offline    | 1234942570099        | 00d0.f811.2239 | sw-1930        | 172.20.93.32  | 120.35.11.195 | 2023-02-17 20:18:07 | V1.4.5.3_upgrade_SW  | XS-S1930J-8GT2SFP-P      | XS1930J_RGOS 11.4(1)B70P18, Release(09231020) | Empty | Û           |     | Are you sure you want to delete the device? |                  |
| (3) Offline    | 1234942570100        | 00d0.f811.2235 | 1930           | 172.28.253.58 | 112.5.155.8   | 2023-02-24 17:50:07 | V1.4.5.3_upgrade_EG  | XS-S1930J-8GT2SFP-P      | XS1930J_RGOS 11.4(1)B70P17, Release(09141816) | Empty | Û           |     | · · ·                                       |                  |
| (3) Offline    | 1234942573330        | 00d0.f822.3392 | 18poe-131      | 192.168.2.28  | 120.35.11.195 | 2022-11-10 21:09:07 | V1.4.5.3_upgrade_EG2 | XS-S1930J-18GT2SFP-P     | XS1930J_RGOS 11.4(1)B70P18, Release(09222713) | Empty | Û           | -   |                                             |                  |
| (3) Offline    | 12349425A0A17        | 00d0.f822.3376 | 1930-18poe-18e | 172.28.253.56 | 112.111.6.181 | 2023-02-17 16:34:07 | default              | XS-S1930J-18GT2SFP-P     | XS1930J_RGOS 11.4(1)B70P18, Release(09200915) | Empty | , min       |     |                                             |                  |
| (S) Offline    | G1PHCCY000907        | c0b8.e6fe.9077 | 1930sw-48      | 192.168.1.6   | 120.35.11.195 | 2022-10-21 16:02:07 | default              | XS-S1930J-48GT4SFP       | XS1930J_RGOS 11.4(1)B70P16, Release(08231211) | Empty | (E)<br>Help |     | 2                                           |                  |
| (2) Offline    | G1QH7SS000409        | ecb9.7015.3622 | 1930-81poe     | 192.168.1.2   | 120.35.11.140 | 2022-08-24 19:37:07 | default              | XS-S1930J-8GT2SFP-P      | XS1930J_RGOS 11.4(1)B70P19, Release(09170711) | Empty | la          |     | Click <b>OK</b> to confi                    | irm the deletion |
| (2) Offline    | G1QPAE1000161        | ecb9.7015.579e | 1930-18-1      | 192.168.2.9   | 120.35.11.195 | 2023-02-20 17:12:07 | default              | XS-S1930J-18GT2SFP-P     | XS1930J_RGOS 11.4(1)B70P18, Release(09231020) | Empty | Ū.          |     |                                             |                  |
| 🛞 Not Online Y | 1234942570061        | 00d0.f822.334a | Empty          | 172.20.93.23  |               | -                   | hotel                | XS-S1930J-24GT4SFP/2GT-P | XS1930J_RGOS 11.4(1)B70P18, Release(09220921) | Empty | Ū           |     |                                             |                  |

#### **Delete Switches in Batches:**

| Switch List New firmware stable for 3 device                                                                                                    | ces                   |                                                              |                         |                                                  | Auto Refresh: 💽                                                                            | 0 🖄 🗰 - 🗙                 |                         |                                         |
|----------------------------------------------------------------------------------------------------|-----------------------|--------------------------------------------------------------|-------------------------|--------------------------------------------------|--------------------------------------------------------------------------------------------|---------------------------|-------------------------|-----------------------------------------|
| Add Replace 2 More -                                                                                                    | 10 Selected           |                                                              |                         |                                                  | SN, Alias,                                                                                 | Description Q             | Message                 | ×                                       |
| 1 Online Status                                                                                                    |                       |                                                              | Network                 | Model                                            | Firmware Version                                                                           | Description Action        | 0                       |                                         |
| © Offline Delete 22                                                                                                    | <sup>2.33</sup> Click | More > Delete                                                | G_DS-lite               | S2910-24GT4SFP-UP-H                              | S29_RGOS 11.4(1)B74P1, Release(07232412)                                                   | Empty m                   |                         |                                         |
| 234942570099 00d0.1811                                                                                                    | 1.2239 sw-1930        | 172.20.93.32 120.35.11.195 2023-02-17 20:18                  | :07 V1.4.5.3_upgrade_SW | S2910-24GT4SFP-UP-H<br>XS-S1930J-8GT2SFP-P       | S29_RGOS 11.4(1)B74P1, Release(07232412)<br>XS1930J_RGOS 11.4(1)B70P18, Release(0923102    | ) Empty ()                | Are you sure you want t | o delete the device?                    |
| Check the box to 34942570100 0000.1811                                                                                                    | 1.2235 1930           | 172.28.253.58 112.5.155.8 2023-02-24 17:50                   | 07 V1.4.5.3_upgrade_EG  | XS-S1930J-8GT2SFP-P                              | XS1930J_RGOS 11.4(1)B70P17, Release(0914181                                                | 6) Empty 📋                |                         |                                         |
| select all switches                                                                                                    | 2.3392 18poe-131      | 192.168.2.28 120.35.11.195 2022-11-10 21:09                  | 07 V1.4.5.3_upgrade_EG2 | XS-S1930J-18GT2SFP-P                             | XS1930J_RGOS 11.4(1)B70P18, Release(0922271                                                | 3) Empty mi               |                         |                                         |
| in the network.                                                                                                    | le.9077 1930sw-48     | 192.168.1.6 120.35.11.195 2022-10-21 16:02                   | 07 default              | XS-S1930J-48GT4SFP                               | XS1930J_RGOS 11.4(1)B70P16, Release(0823121                                                | i) Empty 🗗                |                         |                                         |
| QH7SS00409 ecb9.7013                                                                                                    | 15.3622 1930-81poe    | 192.168.1.2 120.35.11.140 2022-08-24 19:37                   | 07 default              | XS-S1930J-8GT2SFP-P                              | XS1930J_RGOS 11.4(1)B70P19, Release(0917071                                                | I) Empty                  |                         | Click <b>OK</b> to confirm the deletion |
| ✓      ✓      ✓      ✓      ✓      ✓      ✓      ✓      ✓      ✓      ✓      ✓      ✓      ✓      ✓      ✓      ✓      ✓      ✓      ✓      ✓      ✓      ✓      ✓      ✓      ✓      ✓      ✓      ✓      ✓      ✓      ✓      ✓      ✓      ✓      ✓      ✓      ✓      ✓      ✓      ✓      ✓      ✓      ✓      ✓      ✓      ✓      ✓      ✓      ✓      ✓      ✓      ✓      ✓      ✓      ✓      ✓      ✓      ✓      ✓      ✓      ✓      ✓      ✓      ✓      ✓      ✓      ✓      ✓      ✓      ✓      ✓      ✓      ✓      ✓      ✓      ✓      ✓      ✓      ✓      ✓      ✓      ✓      ✓      ✓      ✓      ✓      ✓      ✓      ✓      ✓      ✓      ✓      ✓      ✓      ✓      ✓      ✓      ✓      ✓      ✓      ✓      ✓      ✓      ✓      ✓      ✓      ✓      ✓      ✓      ✓      ✓      ✓      ✓      ✓      ✓      ✓      ✓      ✓      ✓      ✓      ✓      ✓      ✓      ✓      ✓      ✓      ✓      ✓      ✓      ✓      ✓     ✓     ✓     ✓      ✓      ✓      ✓     ✓     ✓     ✓     ✓     ✓     ✓     ✓     ✓     ✓     ✓     ✓     ✓     ✓     ✓     ✓     ✓     ✓     ✓     ✓     ✓     ✓     ✓     ✓     ✓     ✓     ✓     ✓     ✓     ✓     ✓     ✓     ✓     ✓     ✓     ✓     ✓     ✓     ✓     ✓     ✓     ✓     ✓     ✓     ✓     ✓     ✓     ✓     ✓     ✓     ✓     ✓     ✓     ✓     ✓     ✓     ✓     ✓     ✓     ✓     ✓     ✓     ✓     ✓     ✓     ✓     ✓     ✓     ✓     ✓     ✓     ✓     ✓     ✓     ✓     ✓     ✓     ✓     ✓     ✓     ✓     ✓     ✓     ✓     ✓     ✓     ✓     ✓     ✓     ✓     ✓     ✓     ✓     ✓     ✓     ✓     ✓     ✓     ✓     ✓     ✓     ✓     ✓     ✓     ✓     ✓     ✓     ✓     ✓     ✓     ✓     ✓     ✓     ✓     ✓     ✓     ✓     ✓     ✓     ✓     ✓     ✓     ✓     ✓     ✓     ✓     ✓     ✓     ✓     ✓     ✓     ✓     ✓     ✓     ✓     ✓     ✓     ✓     ✓     ✓     ✓     ✓     ✓     ✓     ✓     ✓     ✓     ✓     ✓     ✓     ✓     ✓     ✓     ✓     ✓     ✓     ✓     ✓     ✓     ✓     ✓     ✓     ✓     ✓     ✓     ✓     ✓     ✓     ✓     ✓     ✓     ✓     ✓     ✓     ✓     ✓     ✓     ✓     ✓     ✓     ✓ | 15.579e 1930-18-1     | 192.168.2.9 120.35.11.195 2023-02-20 17:12<br>172.20.93.23 - | hotel                   | XS-S1930J-18GT2SFP-P<br>XS-S1930J-24GT4SFP/2GT-P | XS1930J_RGOS 11.4(1)B70P18, Release(0923102<br>XS1930J_RGOS 11.4(1)B70P18, Release(0922092 | ) Empty ()<br>1) Empty () | OK                      | Click OR to committe deletion.          |
|                                                                                                    |                       | First Previous Page 1 of 2                                   | Next Last               | at                                               | (                                                                                          | 10 - Total: 12            |                         |                                         |
| INNOVATION<br>Beyond Netwo                                                                                                    | orks                  |                                                              |                         |                                                  |                                                                                            |                           |                         |                                         |
| A                                                                                                    | X                     |                                                              |                         | 1                                                |                                                                                            | 1                         | KL IVX                  |                                         |

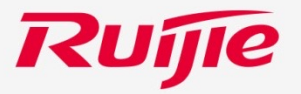

## Adding or Deleting a Gateway

### Add a Gateway to a Network

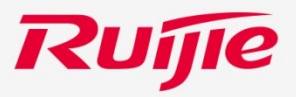

Click **MONITORTING > Device > Gateway** to open the page, and then follow the following steps to add a gateway to a network.

|                 |                           |                   |                                 |                  | Enter the SN, alias of the                                                                                 |          |
|-----------------|---------------------------|-------------------|---------------------------------|------------------|----------------------------------------------------------------------------------------------------|----------|
| Ruíjie 🖾        |                           | elect the net     | work to which the o             | ateway is        | Add gateway and set a password.                                                                            |          |
| ER commonApar V |                           | lded.             |                                 |                  | 3                                                                                                    |          |
| 企 DASHBOARD     |                           |                   |                                 |                  |                                                                                                    |          |
| STOPOLOGY       | Unauthorized Gateway List |                   |                                 |                  | SN Alias                                                                                                   |          |
| MESH            |                           |                   |                                 | SN               |                                                                                                    |          |
| 遠 ALARM         | SN                        | Alias             | Status                          | Network          |                                                                                                    |          |
| REPORT          | GW0000000015              | GWWW              | Waiting for device to go online | default          | Tip: Please enter the password of admin account of the eWeb system to authorize Cloud to manage this devic | e.       |
| Network         |                           |                   | First Previous Page 1 of 1      | Next             | ou can skip this step now, and authorize the password and check the results in MON TORING > Device >       | <b>.</b> |
| Voucher         | Click Add.                |                   |                                 |                  | Gateway.                                                                                                   |          |
| B DEVICE        | Gateway L                 |                   |                                 |                  |                                                                                                    |          |
| ар 2            | Add Web CLI eWeb          | More - 0 Selected |                                 |                  | Password                                                                                                   |          |
| AC beta         | Online Status             | N Alias MGMT IP   | MAC Enress ID Network           | Firmware Version |                                                                                                    |          |
| Switch          |                           |                   | No. Lyrdd i Herrork             | Data             | Click OK                                                                                                   | ί. Ι     |
| Gateway         |                           |                   |                                 |                  |                                                                                                    |          |
| WiFi Router     |                           |                   | First Previous Page 0 of 0      | Next Last        |                                                                                                    | Clo      |
| R CLIENT        |                           |                   |                                 |                  |                                                                                                    | _        |

#### Note:

Only one gateway can be added to a network.

#### INNOVATION

**Beyond Networks** 

### **Delete a Gateway from a Network**

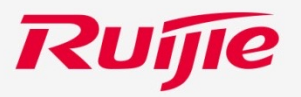

Click **MONITORING > Device > Gateway** to go to the page, and then follow the following steps to delete a gateway from a network.

|                       | JSt                                                                                                    | SN                                                                                              | Alias                                                                                                    | C X<br>Search          |
|-----------------------|----------------------------------------------------------------------------------------------------|-------------------------------------------------------------------------------------------------|----------------------------------------------------------------------------------------------------|------------------------|
| SN                    | Alias Status                                                                                                    | Network                                                                                         | Added at                                                                                                 | Action                 |
|                       | First Previo                                                                                                    | No Data                                                                                         | Last                                                                                                    | Total: 0               |
| Gateway List New firm | eWeb More - 0 Selected                                                                                                    |                                                                                                 | Auto                                                                                                    | Click 🔟 in Action      |
| Online Status         | SN         Alias         MGMT IP         MAC           SCOM000147         Empty         172.20.93.25         8005.8867.edd | Egress IP         Network           d6         172.20.93.25         EG_2100-p         EG_RGOS 1 | Firmware Version         Last Seen On           1.9(1)B11S3, Release(07182300)         2022-12-13 19:10: | Model Descripto Action |
|                       | Fin Mess                                                                                                    | age                                                                                             | ×                                                                                                    | <u>10</u> ▲ Total: 1   |
|                       |                                                                                                    | Are you sure you want to d                                                                      | lelete?                                                                                                  |                        |
|                       |                                                                                                    |                                                                                                 | to confirm the deletion                                                                                  |                        |

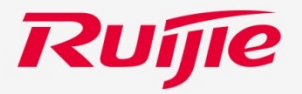

## Adding or Deleting a AC

### Add an AC to a Network

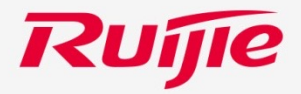

Click **MONITORTING > Device > AC** to open the page, and then follow the following steps to add an AC to a network.

**Note:** Only one AC can be added to a network.

| Ruíjie 💩           | Select the network to which the AC is added.                    | Add Enter the SN and alias                                                                                        |
|--------------------|-----------------------------------------------------------------|----------------------------------------------------------------------------------------------------|
| ER commonApartment | A 1 japan_testtesttest_/tz Search Network Q                     | ora AC.                                                                                                    |
| 습 DASHBOARD        |                                                                 | 3                                                                                                    |
| S TOPOLOGY         | AC List (Click "SN" to view details)                            | SN Alias                                                                                                    |
| () MESH            | 2 Add Web CLI eWeb Upgrade More - 0 Selected                    |                                                                                                    |
| 菡 ALARM            | Click Add MAC Alias AP/STA Management IP Egress IP Last Seen On |                                                                                                    |
| REPORT             | No Data                                                         |                                                                                                    |
| Network            | First Previous Page 0 of 0 Next                                 | 4 Add Close                                                                                                    |
| DEVICE             |                                                                 |                                                                                                    |
| AP                 |                                                                 | ACT list / Olive "SNP to view debile) Auto Defende: O O 🖤 🖉 🖓                                                     |
| AC beta            |                                                                 |                                                                                                    |
| Switch             |                                                                 | Add Web CLI eweb Upgrade More + U Selected                                                                        |
| Gateway            |                                                                 | Status SN MAC Alias AP/STA Management IP Egress IP Last Seen On Network Model Firmware Version Description Action |
| WiFi Router Deta   |                                                                 |                                                                                                    |
| A CLIENT           |                                                                 | First Previous Page 1 of 1 Next L                                                                                 |
|                    |                                                                 | The added AC will be displayed in the AC List.                                                                    |

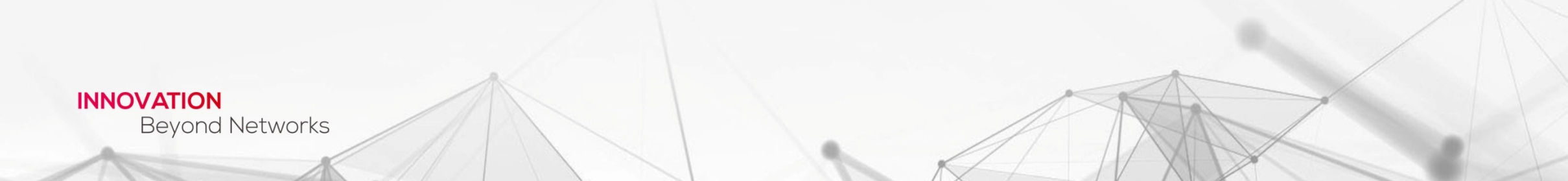

### **Delete an AC from a Network**

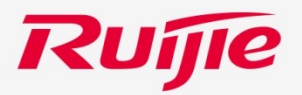

Click **MONITORING** > **Device** > **AC** to go to the page, and then follow the following steps to delete a gateway from a network.

| AC List (Click "SN" to view details | ch Network | Q                |                                  | (                                             | (GMT+9:00)Asia/To | OKYO Manage Network Take of Auto Ref | ver Network Unbind Device |
|-------------------------------------|------------|------------------|----------------------------------|-----------------------------------------------|-------------------|--------------------------------------|---------------------------|
| Add Web CLI eWel                    | Upgrade M  | ore - 0 Selected |                                  |                                               |                   | Click                                | in Action column.         |
| Status                              | SN MAC     | Alias AP/STA     | Management IP Egress             | IP Last Seen On                               | Network M         | odel Firmware Version                | Description               |
| Not Online Yet                      | 15235646   | 1 AP/STA List    |                                  | -                                             | Network           |                                      | Empty 2                   |
|                                     |            | First            | us Page 1 of 1                   | Next                                          | st                |                                      | 10 🔺 Total:               |
|                                     |            |                  |                                  |                                               |                   |                                      |                           |
|                                     |            | Me               | ssage<br>Are you sure you        | u want to delete?                             | ,<br>,            |                                      |                           |
|                                     |            | Me               | ssage<br>Are you sure you<br>Зок | u want to delete?<br>Click OK to<br>deletion. | o confirm the     |                                      |                           |

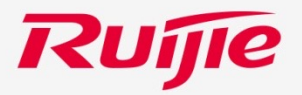

## **Adding or Deleting Wi-Fi Routers**

### Add WiFi Routers to a Network

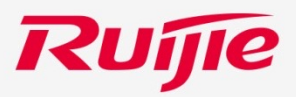

Click **MONITORTING > Device > WiFi Router** to open the page, and then follow the following steps to add routers to a network.

| Italingyan2000@1                                  | MONITORING CONFIGU<br>Select the network to which<br>the network is added.<br>WFI Router List(Click "SN" to view details)<br>Mode<br>You also can Click Add a<br>Device to add switches.<br>Basic RF Mode<br>Status SN Sync, Alias MAC Management IP Egress IP Clients Network<br>No Data<br>First Previous Page 0 of 0 Next Last                                                                                                    | Add ×<br>Download and fill in the template. Up to 200 records can be imported<br>Click Download Template.<br>Tat" T Download Template<br>Add a Device Close | 4       A       B         1       SN       Alias         2       3       4         6       Fill in the SN and Alias.         8       9         9       9         Overload and fill in the temphs       6 200 records can be imported |
|---------------------------------------------------|----------------------------------------------------------------------------------------------------|----------------------------------------------------------------------------------------------------|----------------------------------------------------------------------------------------------------|
| Switch<br>Gateway<br>WiFi Router Jenn<br>R CLIENT | © Open<br>← → ☆ ↑ → This PC → Local Disk (D:) → 1<br>Organize ▼ New folder<br>日本云 Name                                                                                                    | emplate Select the template.<br>Search Template<br>Type Size                                                                                                | click ' <b>.xls' File</b> to import<br>the template.<br>5 •••• •••• ••••••••••••••••••••••••••                                                                                                    |
| NNOVATION<br>Beyond N                             | OneDrive     OneDrive     This PC     This PC     Doublets     Desktop     Documents     Downloads     Music     Pictures     Videos     videos     videos | 27170552<br>27170552<br>27170552<br>7<br>0pen Cancel                                                                                                    |                                                                                                    |

### **Delete Routers from a Network**

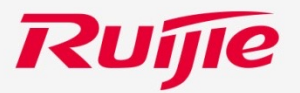

Click **MONITORTING > Device > WiFi Router** to open the page, and then follow the following steps to delete routers from a network.

| ALL ~ | 1123123123 ***************************** | Search Network |           | ٩         |         |               |         |                         | (GMT+9:00)Asia/Tokyo Manage Network Take over Network Unbind Device |                  |              |          |            |            |  |
|-------|------------------------------------------|----------------|-----------|-----------|---------|---------------|---------|-------------------------|---------------------------------------------------------------------|------------------|--------------|----------|------------|------------|--|
| Ad    | Id Web CLI                               | Upgrade More - | 0 Selecte | ed        |         |               |         | Y                       | SN, alias                                                           |                  |              |          |            |            |  |
| Sec.  | sic () RF () Mon                         | del<br>SN      | Sync      | Alias 🌲 N | ЛАС     | Management IP | ♦ Egres | s IP Clients            | Network                                                             | Firmware Version | Last Seen On | Model De | escription | ction      |  |
|       | Never Online                             | 1222A2311622   | Wait      | 1231      |         |               |         | -                       | 1123123123                                                          |                  | -            |          | Empt       |            |  |
|       | Never Online                             | 2ZAS122311121  | Wait      | 211122    |         |               |         | -                       | 1123123123                                                          |                  | -            |          | Empty      | Ū.         |  |
|       | 🔕 Never Online                           | 2ZAS12231121   | Wait      | 21112     |         |               |         | -                       | 1123123123                                                          |                  | -            |          | Empty      | Ū          |  |
| L     |                                          |                |           | First     | Previou | s Page        | 1Qf_1   | Next                    | Last                                                                |                  |              | C        | 10 🔺       | ) Total: 4 |  |
|       |                                          |                | Г         | Messa     | ge      |               | ļ       |                         |                                                                     | ×                |              |          |            |            |  |
|       |                                          |                | L         | Are       | you     | sure you      | want    | t to delete the device? |                                                                     |                  |              |          |            |            |  |
|       |                                          |                |           |           |         | 2             | CI      | ick OK to<br>Cancel     | o confirm                                                           | n the deletio    | n.           | *        |            |            |  |
|       |                                          |                |           |           |         |               |         |                         | J                                                                   | p.               | X            | 1        |            | -          |  |

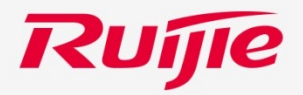

## Topology

### **Introduction to Topology Page**

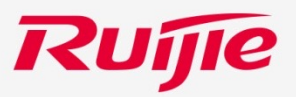

Click **MONITORING > TOPOLOGY** to open the page.

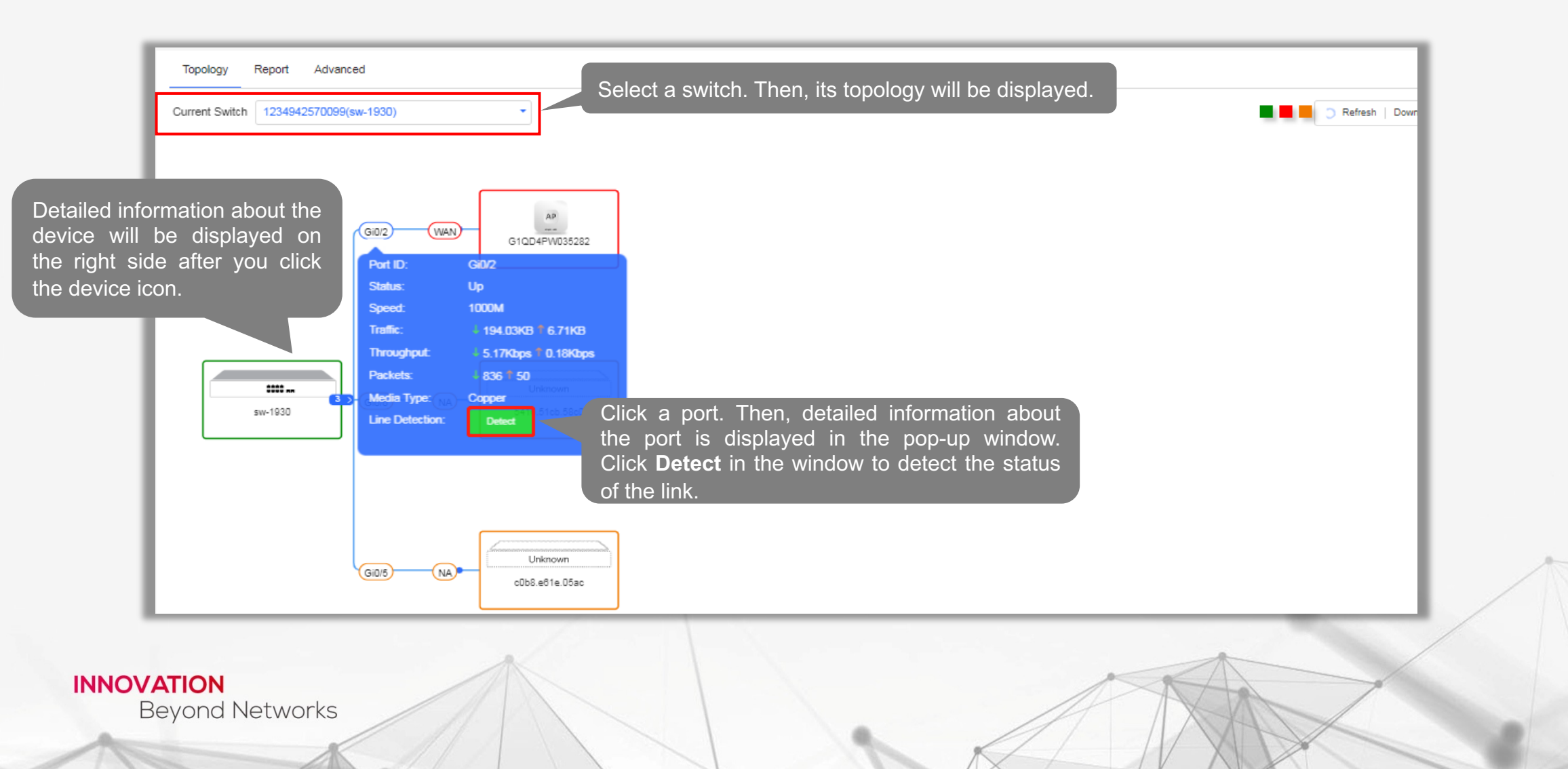

### **Introduction to Report Page**

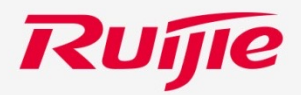

Report page displays the statistics of the faults in specific period.

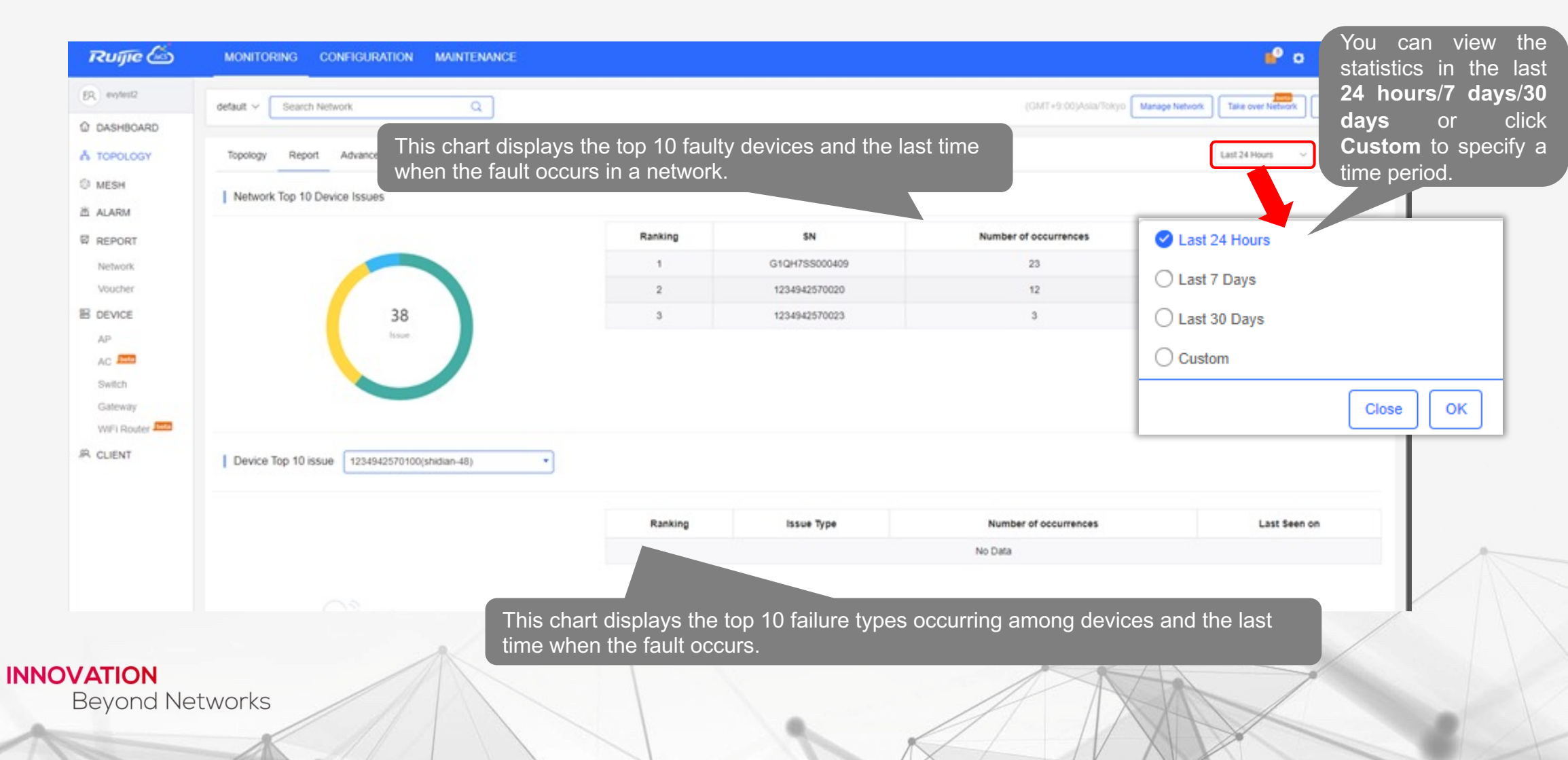

### Schedule the Refresh of Topology

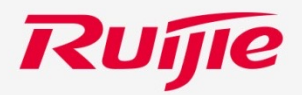

Click **MONITORING > TOPOLOGY** to open the page.

| EQ commonApar    | Click Advanced                                                                        |                                               |
|------------------|---------------------------------------------------------------------------------------|-----------------------------------------------|
| EX common/apar V | admin12099 V Search Net (GMT+9:00)Asia/                                               | Tokyo Manage Network Take over Network Unbind |
| O DASHBOARD      |                                                                                       |                                               |
| 烯 TOPOLOGY       | Topology R Advanced                                                                   |                                               |
| Ø MESH           | Topology Refresh Schedule                                                             | Click                                         |
| ங் ALARM         | 2 3                                                                                   |                                               |
| REPORT           | Enable Interval Time 2 Effective period 00:00 - 23:59 -                               | <b>4.</b> Sat                                 |
| Click Encled     |                                                                                       |                                               |
|                  | e.<br>etwork Diagnosis Specify the <b>interval time</b> and <b>effective period</b> . |                                               |
| E DEVICE         |                                                                                       |                                               |
| AP               | To avoid risks, please start the diagnosis.                                           | Start Dia                                     |
| AC beta          |                                                                                       |                                               |
| Switch           |                                                                                       |                                               |
| Gateway          |                                                                                       |                                               |
| WiFi Router      |                                                                                       |                                               |
| R CLIENT         |                                                                                       |                                               |
|                  |                                                                                       |                                               |
|                  |                                                                                       |                                               |
|                  |                                                                                       | A                                             |
| ATION            |                                                                                       |                                               |

### **Diagnose a Network**

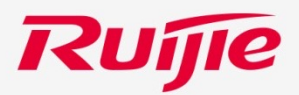

#### Click **MONITORING > TOPOLOGY > Advanced** to go to the diagnosis page.

| Network Diagnosis                                          |          |                                                                              | Click Start Diagnosis.                               |
|------------------------------------------------------------|----------|------------------------------------------------------------------------------|------------------------------------------------------|
| To avoid risks, please start to diagnosis.                 |          |                                                                              | 1 Start Diagnosis                                    |
|                                                            |          |                                                                              |                                                      |
| Diagnosing5%                                               | Minimize | Pass                                                                         | Close                                                |
|                                                            |          | S Layer 2 and 3 Connectivity                                                 | If the network is nor<br>this page is displayed.     |
| Address pool and VLAN Testchecked.                         |          | 🕑 Link Status                                                                | ~                                                    |
| Link Status                                                | ^        | I                                                                            |                                                      |
| Traffic Monitoring 2/2 devices checked , 2 devices at risk |          |                                                                              |                                                      |
| Negotiation Speed and Duplex Mode Test 2/2 devices checked |          | 1 risks to be fixed<br>You can fix it according to suggestion.Diagnose again | If a risk is detected,<br>can click <b>View More</b> |
|                                                            |          | ① Link Status                                                                | check the details of the                             |
|                                                            |          | 1 5 devicesTraffic Monitoring.at Risk                                        | 5 devices to be fixed.                               |
|                                                            |          | Negotiation Speed and Duplex Mode Test.                                      |                                                      |
| ATION                                                      |          | S Layer 2 and 3 Connectivity                                                 | ×                                                    |
| eyond Networks                                             |          |                                                                              |                                                      |

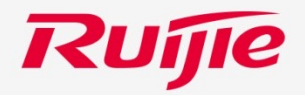

## ZTP

### **Customize a Configuration File for a Switch**

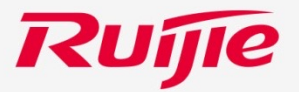

Click **MONITORING > Switch** to go to the setting page. Then, follow the following steps to perform operations.

| ER commonApartment | ALL V Search Network Q        |                              |                           |                                          | (GMT+9:00)Asia/Tokyo Manage  |                                         |              |                     |                | ntig.                          |
|--------------------|-------------------------------|------------------------------|---------------------------|------------------------------------------|------------------------------|-----------------------------------------|--------------|---------------------|----------------|--------------------------------|
| ☆ DASHBOARD        |                               |                              |                           | Chi                                      |                              | Overview                                | Ports        | Config              | Diagnose       | Downlink Device                |
| & TOPOLOGY         |                               |                              |                           | 514                                      |                              |                                         |              |                     |                |                                |
| C MESH             | SN Alias                      | Status                       |                           | Network                                  | Added at                     |                                         |              |                     |                |                                |
| 述 ALARM            |                               |                              |                           | No Data                                  |                              | VLAN List                               |              |                     |                |                                |
| REPORT             |                               |                              |                           |                                          |                              |                                         |              |                     |                |                                |
| Network            | Switch List                   |                              | SIN OT T                  | ne switch to op                          | en                           |                                         |              |                     |                |                                |
| Voucher            | Switch List                   | the config                   | uration i                 | page of the swit                         | ch.                          | Configuration                           |              |                     |                |                                |
| B DEVICE           | Add Replace Web CLI More      |                              |                           |                                          |                              |                                         | <b></b>      |                     | _              |                                |
| AP                 | Online SN MAC                 | Alias MGMT IP Egr            | ess IP Last Seen On       | Network                                  | Model                        | Current Back up Customize               | Down         |                     |                |                                |
| AC bota            | 1234942570017 00do.f8aa       | .bb43 0017 172.18.23.234 0.0 | 0.0.0 2022-06-14 18:17:07 | 1                                        | XS-S1930J-18GT2SFP-P XS1930. | File Name                               | Clic         | k Customiz          | e in the Confi | guration Backup                |
| Switch             | Not G1M111K000367 0074.9c95   | .0765 Empty 192.168.21.253   |                           | JP_V1.3.1_ROUTER_TEST_難波ステーショゲート         | S1920-24GT4SFP/2GT-P S1920_F | test                                    | 2.5**        | 2022-05-10 19:06:00 | Auto 60700010  | 50423ce1a21598d9052ae4d Empty  |
| Gateway            | Not Online Yet SWTEST11160001 | SW1                          |                           | JP_V1.3.3_hotel_あいうえおこげくき_233-sub2 / JP. |                              | 1234842570061_1052173580205             | 3.5 16       | 2022-05-10 16.00.09 | Auto 65782816  | 510425C61621586030526840 amply |
| WiFi Router        | Not Online Yet SWTEST1160002  | SW3                          |                           | JP_V1.3.3_hotel あいうえおこけくき 233-sub2/JP.   |                              |                                         | First        | vious Page of 1     | Next Last      | 10 -                           |
| R CLIENT           | SWTEST11160004                | SW4                          | -                         | JP_V1.3.3_hotel_あいうえおこけくき_233-sub2/JP.   |                              |                                         |              |                     |                |                                |
|                    | Not Online Yet SWTEST11160005 | SW5                          |                           | JP_V1.3.3_hotel_あいうえおこけくき_233-sub2 / JP. |                              |                                         |              |                     |                |                                |
|                    | Not Online Yet SWTEST11160006 | SW6                          |                           | JP_V1.3.3_hotel_あいうえおこけくき_233-sub2 / JP. |                              |                                         |              |                     |                |                                |
|                    | Not Online Yet SWTEST11160007 | SW7                          |                           | JP_V1.3.3_hotel_あいうえおこけくき_233-sub2/JP.   |                              |                                         |              |                     | Ec             | dit the configuration          |
|                    | Not Online Yet SWTEST11160008 | SW8                          | -                         | JP_V1.3.3_hotel_あいうえおこけくき_233-sub2 / JP. |                              | File Name: myConfigFile                 | e            |                     |                |                                |
|                    |                               | First                        | Previous Page             | 1 of 2 Next Last                         |                              | 4<br>version XS1930J_R<br>hostname test | GOS 11.4(1)B | 70P16, Release(0    | 98201811)      |                                |
|                    |                               |                              |                           |                                          |                              | !<br>errdisable recove                  | ery interval | 300                 |                |                                |
|                    |                               |                              |                           |                                          |                              | rldp enable                             |              |                     |                |                                |
|                    |                               |                              |                           |                                          |                              | ip ancp snooping                        |              |                     |                |                                |
|                    |                               |                              |                           |                                          |                              | -<br>CWMP                               |              |                     |                |                                |
|                    |                               |                              |                           |                                          |                              | acs url http://1                        | 72.18.21.252 | /service/acs/123    | 4942570061     |                                |
|                    |                               |                              |                           |                                          |                              | cpe inform inter                        | val 180      |                     |                |                                |
|                    |                               |                              |                           |                                          |                              | 1                                       |              |                     |                |                                |
|                    |                               |                              |                           |                                          |                              | install 0 XS-S193                       | ЮЈ-24GT4SFP/ | 2GT-P               |                | Click                          |
|                    |                               |                              |                           |                                          |                              | :<br>enable service we                  | b-server htt | 'n                  |                |                                |
|                    |                               |                              |                           |                                          |                              | onable convice we                       | h convon htt | -P                  |                |                                |
|                    |                               |                              | A                         |                                          |                              |                                         |              |                     |                |                                |
|                    |                               |                              | 1                         |                                          |                              |                                         |              |                     |                | ° 5                            |
| VAIIO              |                               |                              | 11/                       |                                          |                              |                                         |              |                     | 1.8            |                                |
| Revon              | Notworks                      |                              |                           |                                          |                              |                                         | 118          |                     |                | /                              |

### **Restore a Customized Configuration File**

INNOVATION

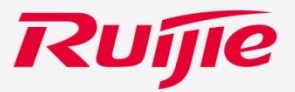

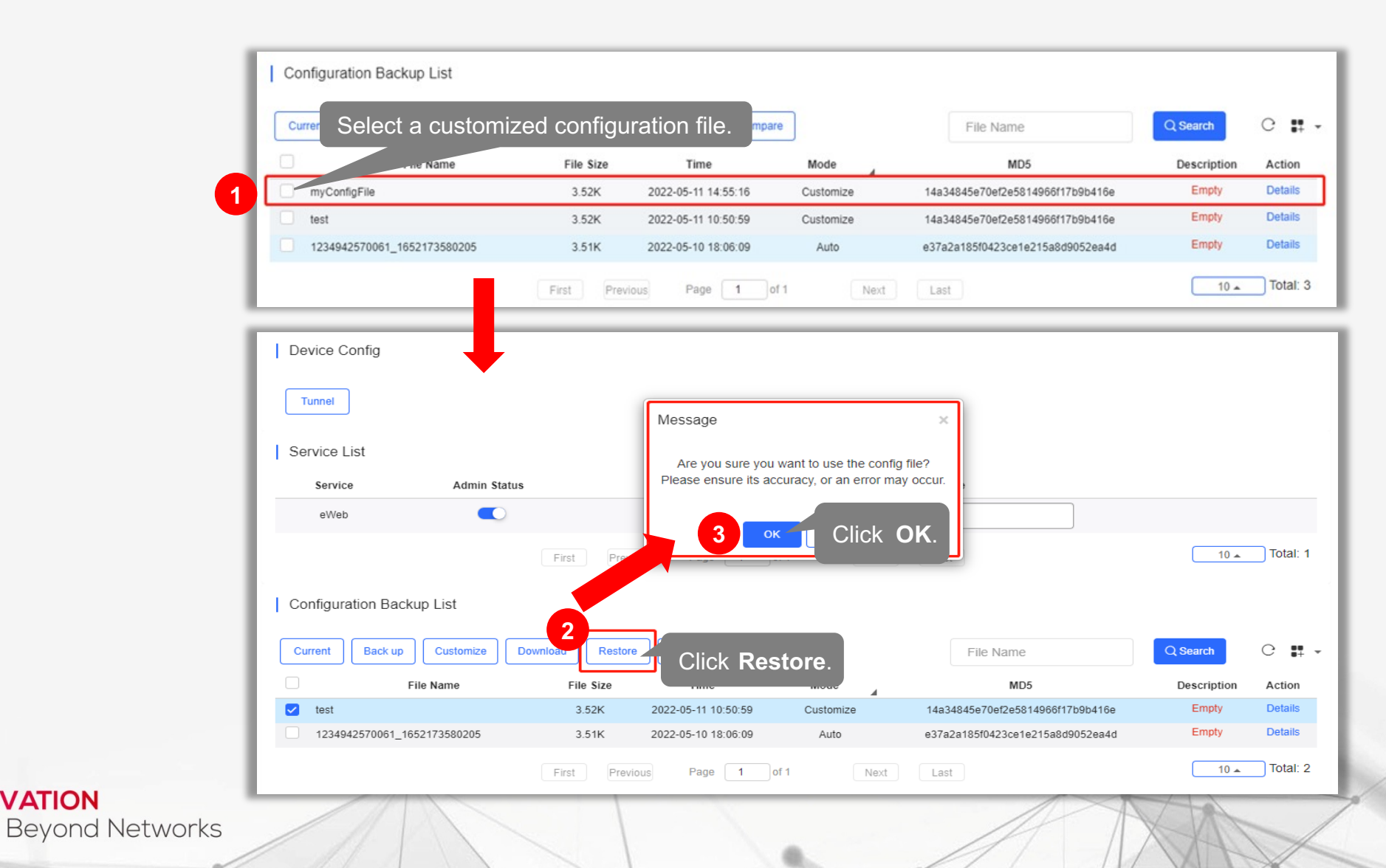

### **Replacing Faulty Switches**

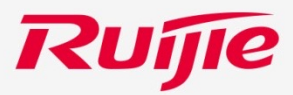

Click **MONITORING** > **DEVICE** > **Switch** to open the page. Then, follow the following steps to perform operations. **Note:** The replacement of configuration only can be performed between the devices of the same model.

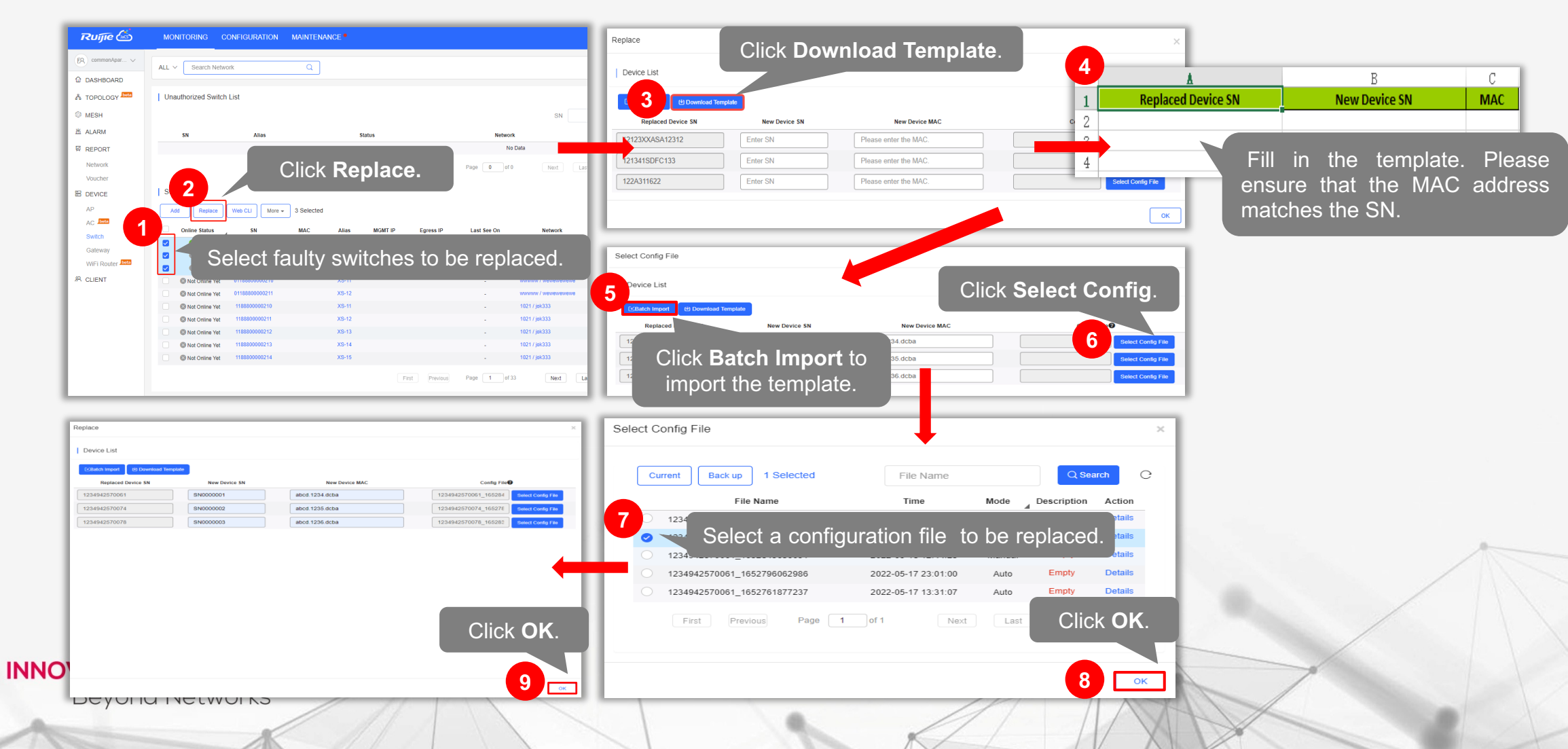

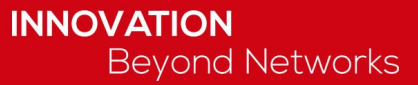

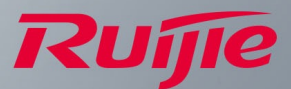

## THANKS

Ruijie Networks Co., Ltd.

Address: Floor 11, East Wing, Zhongyipengao Plaza, No. 29 Fuxing Road, Haidian District, Beijing, China Post Code: 100036

Tel: (8610) 5171-5996

Fax: (8610) 5171-5872

www.ruijienetworks.com